# 20 Animieren von Bildschirmobjekten

In diesem Kapitel werden die grundlegenden Eigenschaften der "Animation" in GP-Pro EX beschrieben.

Bitte lesen Sie zuerst "20.2 Einstellungsmenü" (seite 20-7) und gehen dann zur entsprechenden Seite.

| 20.1 | Animation - Allgemeine Hinweise                                   | 20-2  |
|------|-------------------------------------------------------------------|-------|
| 20.2 | Einstellungsmenü                                                  | 20-7  |
| 20.3 | Anzeigen und Ausblenden von Objekten                              | 20-8  |
| 20.4 | Verschieben von Objekten, um Änderungen in Bedinungen anzuzeigen. | 20-12 |
| 20.5 | Drehen von Objekten, um Änderungen in Bedinungen anzuzeigen       | 20-17 |
| 20.6 | Ändern der Objektfarben aufgrund der Adresswerte                  | 20-20 |
| 20.7 | Einstellungsanleitung                                             | 20-23 |
| 20.8 | Einschränkungen                                                   | 20-52 |

### 20.1 Animation - Allgemeine Hinweise

### 20.1.1 Über die Animation

Bei der Animation handelt es sich um eine Funktion, mit der man vorübergehend Farben und Positionen von Elementen und Zeichnungen (Objekten) verdecken oder ändern kann. Mit dieser Funktion kann man bestimmte Objekte hervorheben, die Sicherheit erhöhen und Bewegung auf dem Bildschirm erstellen.

Folgende Animation kann mit GP-Pro EX eingerichtet werden.

 Im folgenden Abschnitt werden Modelle aufgeführt, die mit der Animation kompatibel sind.
 In 1.3 Unterstützte Funktionen" (seite 1-6)

#### Objekte zeigen/verdecken

Sie können Bildschirmzeichnungen je nach Bedarf verdecken oder anzeigen. Diese Funktion kann als Sicherheitsfunktion verwendet werden, um Objekte zu verdecken, die nur von bestimmten Benutzern bedient werden können.

Zum Beispiel:

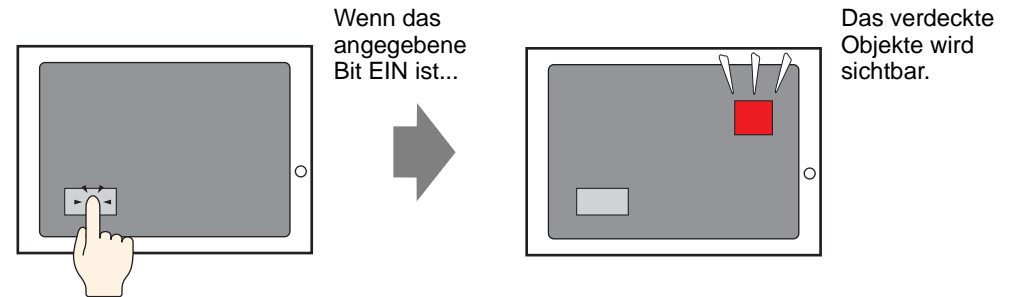

### Ändern der Position der Zeichnungen

Bildschirmzeichnungen können verschoben werden, um Änderungen in der Bedingung widerzuspiegeln.

#### Zum Beispiel:

Wenn ein Wert in eine bestimmte Adresse geschrieben wird...

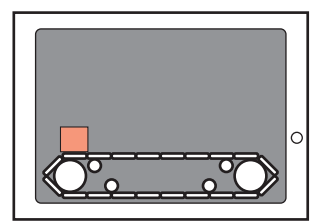

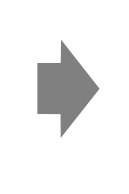

Die Zeichnung verschiebt sich innerhalb eines angegebenen Bereichs.

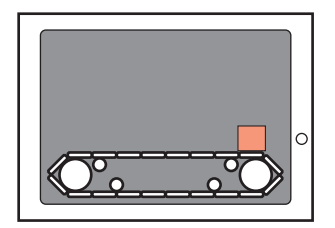

### Drehen eines Objekts

Durch Drehung eines Objekts kann man die Rotation von Geräten, wie beispielsweise eines Ventilators oder eines Motor darstellen, sowie die Bewegung einer Nadel in einem Messgerät, damit man die tatsächlichen Änderungen eines Wertes verfolgen kann.

Zum Beispiel: Wenn ein Wert in eine bestimmte Adresse geschrieben wird...

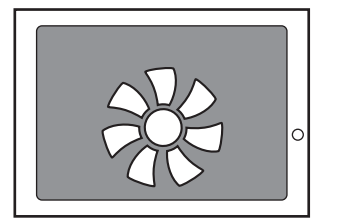

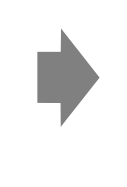

Dreht sich das Objekt.

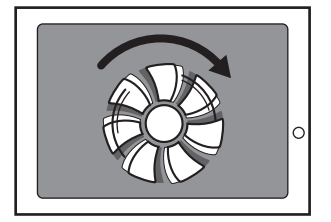

### Ändern der Objektfarben

Objektfarben können zu angegebenen Zeiten geändert werden. Dies ist beispielsweise nützlich, wenn man die Anzeige durch Ändern ihrer Farbe hervorherben möchte, wenn ein bestimmter Wert überschritten wird.

Zum Beispiel:

Wenn der Adresswert den angegebenen Wert übersteigt...

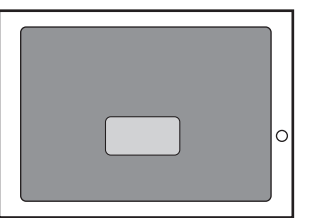

Ändert sich die Farbe des Objekts.

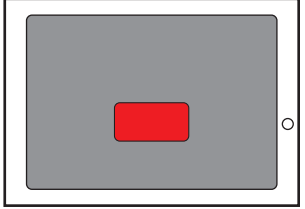

(seite 20-32)

### 20.1.2 Unterstützte Objekte

|          | Zeichnen                                    | Sicht-<br>barkeit | Farbe | Position | Drehung | Farbton |
|----------|---------------------------------------------|-------------------|-------|----------|---------|---------|
| Zeichnen | Text                                        | 0                 | 0     | 0        | Х       | Х       |
|          | Punkt                                       | 0                 | 0     | 0        | 0       | Х       |
|          | Linien/Polylinien                           | 0                 | 0     | 0        | 0       | Х       |
|          | Rechteck                                    | 0                 | 0     | 0        | 0       | Х       |
|          | Polygon                                     | 0                 | 0     | 0        | 0       | Х       |
|          | Kreis/Oval                                  | 0                 | 0     | 0        | 0       | Х       |
|          | Kreisbogen                                  | 0                 | 0     | 0        | 0       | Х       |
|          | Kreissegment                                | 0                 | 0     | 0        | 0       | Х       |
|          | Skala (Balkendiagramm)                      | 0                 | 0     | 0        | 0       | Х       |
|          | Skala (Kreisbogen)                          | 0                 | 0     | 0        | 0       | Х       |
|          | Bildablage                                  | 0                 | Х     | 0        | 0       | 0       |
|          | Objekt einbinden (Basis-<br>Bildschirm)     | Х                 | X     | Х        | Х       | Х       |
|          | Objekt einbinden (Bild)                     | Х                 | Х     | Х        | Х       | Х       |
|          | Objekt einbinden (Bild auf CF-<br>Karte)    | Х                 | X     | Х        | Х       | Х       |
|          | Objekt einbinden (Piktogramm)               | Х                 | Х     | Х        | Х       | Х       |
|          | Objekt einbinden (Tastatur)                 | Х                 | Х     | Х        | Х       | Х       |
|          | Tabelle                                     | 0                 | 0     | 0        | Х       | Х       |
|          | Hintergrundfarbe                            | Х                 | Х     | Х        | Х       | Х       |
|          | Gruppe                                      | 0                 | 0     | 0        | 0       | Х       |
| Elemente | Schalter und Lampe                          | 0                 | Х     | Х        | Х       | Х       |
|          | Datenanzeige <sup>*1</sup>                  | 0                 | Х     | Х        | Х       | Х       |
|          | Tastatur                                    | 0                 | Х     | Х        | Х       | Х       |
|          | Taste                                       | 0                 | Х     | Х        | Х       | Х       |
|          | Grafik                                      | 0                 | Х     | Х        | Х       | Х       |
|          | Historische Trendgrafik                     | Х                 | Х     | Х        | Х       | Х       |
|          | Daten-Blockanzeigegrafik                    | Х                 | Х     | Х        | Х       | Х       |
|          | Alarm                                       | 0                 | Х     | Х        | Х       | Х       |
|          | Textalarm                                   | Х                 | Х     | Х        | Х       | Х       |
|          | Meldungsanzeige                             | 0                 | Х     | Х        | Х       | Х       |
|          | Fenster                                     | Х                 | Х     | Х        | Х       | Х       |
|          | Video-Player                                | Х                 | Х     | Х        | Х       | Х       |
|          | Videomodul-/DVI-Anzeige                     | Х                 | Х     | Х        | Х       | Х       |
|          | Rechnerferne PC-Zugriffs-<br>Fensteranzeige | Х                 | X     | Х        | Х       | Х       |
|          | Bildanzeige                                 | Х                 | Х     | Х        | Х       | Х       |
|          | Abtastanzeige                               | Х                 | Х     | Х        | Х       | Х       |

|                             | Zeichnen                                   | Sicht-<br>barkeit | Farbe | Position | Drehung | Farbton |
|-----------------------------|--------------------------------------------|-------------------|-------|----------|---------|---------|
| Elemente                    | Spezial-Datenanzeige<br>(Datenübertragung) | X                 | X     | Х        | Х       | Х       |
|                             | Spezielle Datenanzeige<br>(Rezeptur)       | Х                 | X     | Х        | Х       | Х       |
|                             | Spezial-Datenanzeige (CSV-<br>Anzeige)     | Х                 | X     | Х        | Х       | Х       |
|                             | Spezial-Datenanzeige (Datei-<br>Manager)   | Х                 | X     | Х        | Х       | Х       |
|                             | Triggeraktion (Zeichnen-Aktion)            | Х                 | Х     | Х        | Х       | Х       |
|                             | XY-Historisches Streudiagramm              | Х                 | Х     | Х        | Х       | Х       |
|                             | XY-Blockanzeige-<br>Streudiagramm          | Х                 | Х     | Х        | Х       | Х       |
|                             | Auswahlliste                               | 0                 | Х     | Х        | Х       | Х       |
|                             | Bulletin-Meldung                           | 0                 | Х     | Х        | Х       | Х       |
|                             | D-Skript                                   | Х                 | Х     | Х        | Х       | Х       |
|                             | Auswahllisten-Schalter                     | 0                 | Х     | Х        | Х       | Х       |
|                             | Operationsverriegelung                     | 0                 | Х     | Х        | Х       | Х       |
|                             | Sicherheit                                 | 0                 | Х     | Х        | Х       | Х       |
|                             | Teilnehmer-/SPS-Daten<br>übertragen        | 0                 | Х     | Х        | Х       | Х       |
| Allgemeine<br>Einstellungen | Alarm-Banner                               | Х                 | X     | Х        | Х       | Х       |

\*1 Die Eingabeanzeige, eine Art Datenanzeige, unterstützt keine Animation.

- Wenn Objekte gruppiert sind, kann die Animation nur hinzugefügt werden, wenn die Animation von jedem Objekt in der Gruppe unterstützt wird. Informationen zum Verfahren, wenn Animation zu gruppierten Elementen hinzugefügt wird, finden Sie nachstehend.
  - <sup>(C)</sup> "20.1.3 Animation in gruppierten Objekten" (seite 20-6)
  - Die Animation wird in Grafiken, die in eine Bildanzeige geladen sind, nicht funktionieren.

### Von Zeichnungen unterstützte Farbanimation

| Zeichnen                                       | Unterstützte Farbanimation          |
|------------------------------------------------|-------------------------------------|
| Rechteck, Polygon, Kreissegment,<br>Kreis/Oval | Vordergrund/Hintergrund, Linie/Rand |
| Tabelle                                        | Vordergrund/Hintergrund, Linie/Rand |
| Punkt                                          | Vordergrund                         |
| Linie, Polylinie, Kreisbogen, Skala            | Linie/Rand                          |
| Text                                           | Hintergrund, Text                   |

### 20.1.3 Animation in gruppierten Objekten

Wenn Animation gruppierten Elementen hinzugefügt wird, stellt sich die Beziehung zwischen der Gruppenanimation und der Animation des einzelnen Elements wie folgt dar.

ANMERKUNG • Informationen zum Gruppieren von Objekten finden Sie nachstehend.

### Sichtbarkeitsanimation

Animation an der Gruppe hat Vorrang.

Wenn das gruppierte Objekt angezeigt wird, kann jedes beliebige Objekt in der Gruppe ausgeblendet werden.

Farbanimation

Animation am Objekt hat Vorrang.

### Positionsanimation

- Die Positionsanimation wird der Gruppe und dem Objekt hinzugefügt Die Animation, die der Gruppe hinzugefügt wird, wird zuerst ausgeführt und dann die Animation, die dem Objekt hinzugefügt wurde.
- Die Positionsanimation wird der Gruppe hinzugefügt und die Drehung wird einem Objekt hinzugefügt

Die Positionsanimation für die Gruppe wird ausgeführt. Die Koordinaten der [Drehungsmitte] der Drehung, die an Objekten eingerichtet wurden, werden sich demnach bewegen. Die Drehung der Objekte wird ausgeführt, nachdem die Bewegung abgeschlossen ist.

### Drehungsanimation

- Wenn die Drehung einer Gruppe hinzugefügt wird, wird die [Drehungsmitte]-Koordinate für die gesamte Gruppe eingerichtet. Die [Drehungsmitte]-Koordinate wird außerdem für jedes Objekt beibehalten.
- Drehung wird der Gruppe und dem Objekt hinzugefügt
  Die der Gruppe hinzugefügte Animation wird zuerst ausgeführt. Die Koordinaten der
  [Drehungsmitte] der Drehung, die an Objekten eingerichtet wurden, werden sich demnach
  bewegen. Die Drehung von Objekten wird ausgeführt, nachdem die Bewegung
  abgeschlossen ist.

Die [Drehungsmitte]-Koordinaten sind zwischen der Gruppe und dem Objekt verschieden.

• Die Drehung wird der Gruppe und die Positionsanimation einem Objekt hinzugefügt Die Drehung für die Gruppe wird ausgeführt. Demzufolge werden sich die X-/Y-Koordinaten des Objekts, die für die Bewegung der Positionsanimation verwendet werden, drehen. Die Positionsanimation am Objekt wird nach der abgeschlossenen Drehung ausgeführt.

### 20.2 Einstellungsmenü

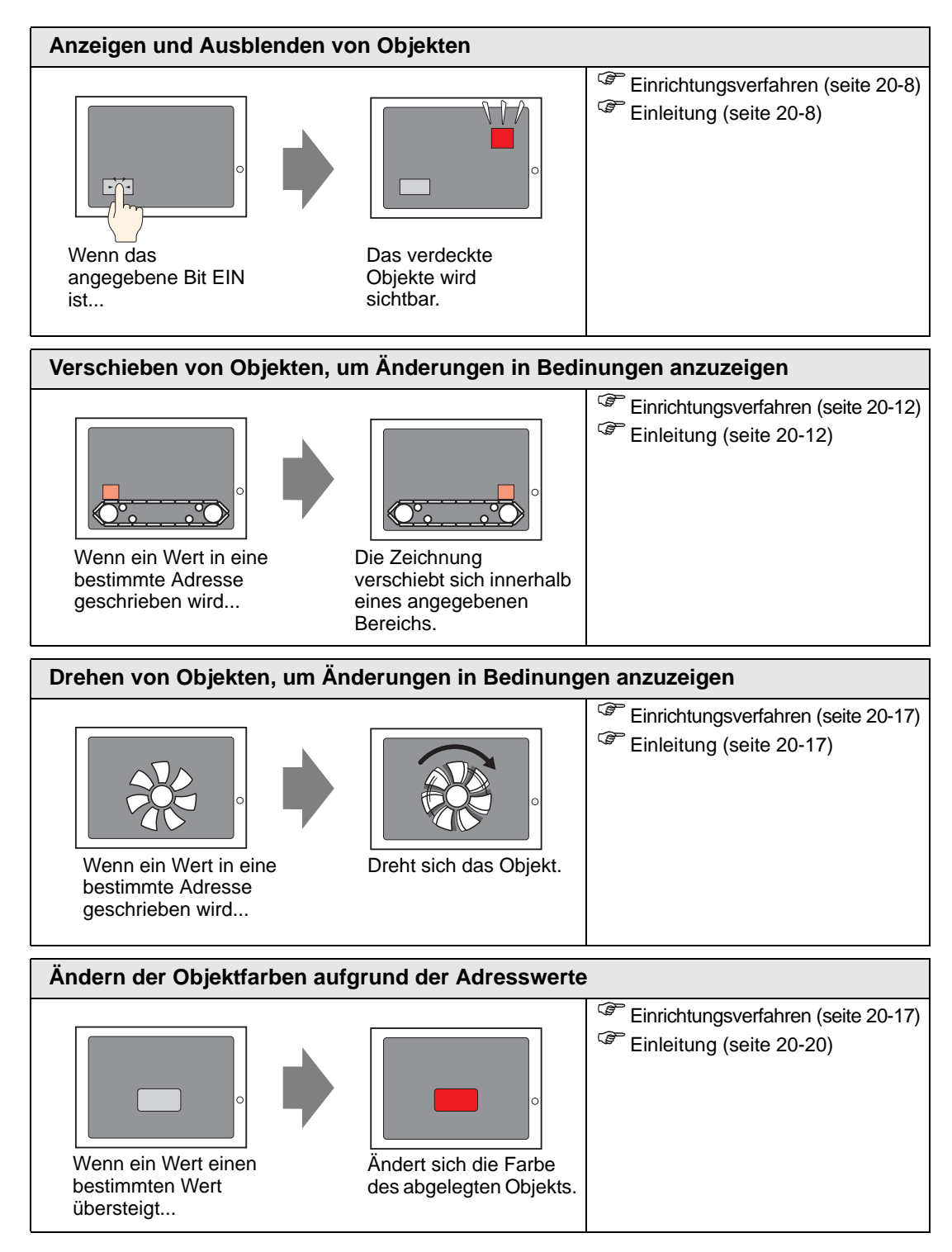

### 20.3 Anzeigen und Ausblenden von Objekten

### 20.3.1 Einleitung

Einrichten der Sichtbarkeitsanimation, um Objekte anzuzeigen oder auszublenden (Sichtbar/ Unsichtbar).

Das Umschalten zwischen Verdecken oder Anzeigen hängt von einem festgelegten Trigger ab; z.B.: wenn sich das angegebene Bit einschaltet.

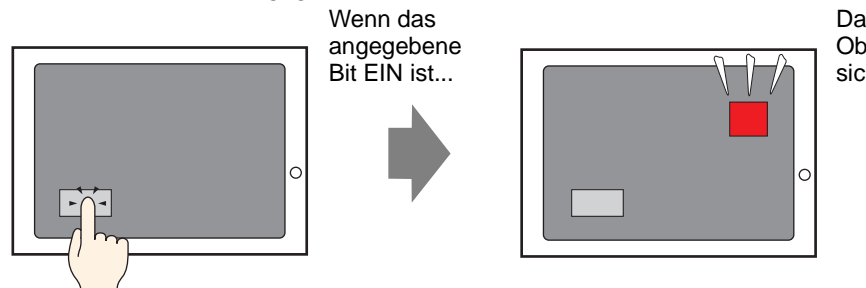

Das verdeckte Objekte wird sichtbar.

### 20.3.2 Einrichtungsverfahren

Anzeigen eines verdeckten Schalters durch Einschalten von Bit M100.

 Weitere Informationen hierzu entnehmen Sie bitte Ihrem Einstellungshandbuch.
 "" "20.7 Einstellungsanleitung" (seite 20-23)

1 Wählen Sie den Schalter aus, den Sie anzeigen oder verdecken möchten. Wählen Sie im Menü [Bearbeiten (E)] [Animation (N)] aus oder klicken Sie mit der rechten Maustaste auf den Schalter und wählen [Animation (N)] aus.

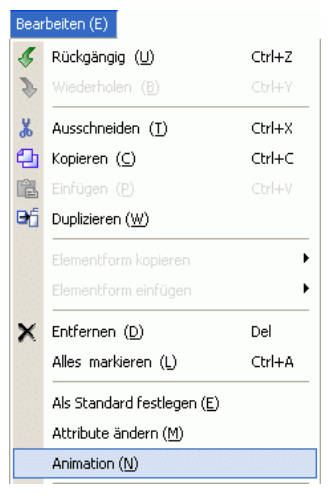

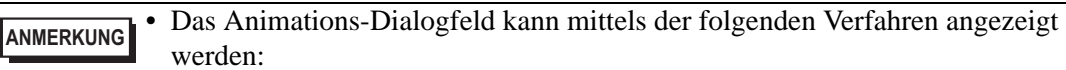

• Bestimmen Sie eine Zeichnung und wählen dann im Fenster-Bildschirm [Eigenschaften (P)] den Befehl [Animation] aus und klicken auf die Ellipse [...].

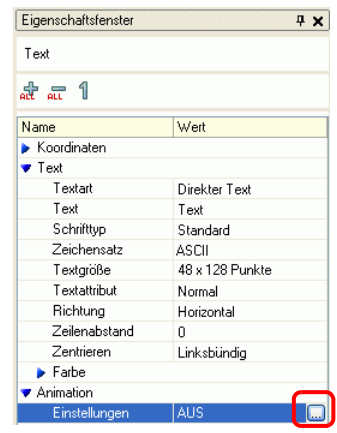

• Klicken Sie in der [Bildschirm-Datenliste] doppelt auf die Elemente des Feldes [Animation], die Sie bearbeiten möchten.

| Bild | schirm-Datenliste |                        | ₽ <b>×</b> |  |  |  |
|------|-------------------|------------------------|------------|--|--|--|
| Ot   | Objekte Alle 💌    |                        |            |  |  |  |
|      | Zeichnen/Elemente | Informationen          | Animation  |  |  |  |
| 0    | GR 0000           | IPLC11X00000.IPLC1     |            |  |  |  |
| 0    | D-Skript          | 0                      |            |  |  |  |
| 9    | AD_0000           |                        |            |  |  |  |
| 9    | SL_0001           | [#MEMLINK]000000       |            |  |  |  |
| ۵    | Rechteck          | (208, 216, 274, 243),[ | ⇔          |  |  |  |
| 9    | Rechteck          | (328, 49, 469, 114)    |            |  |  |  |
| ۵    | Text              | (144, 81, 335, 208),[P |            |  |  |  |
| ۵    | Text              | (36, 265, 131, 304)    |            |  |  |  |
| 9    | Bild              | (350, 170, 1149, 769)  |            |  |  |  |

2 Das Dialogfeld [Animationseinstellungen] wird angezeigt. Wählen Sie im linken Ausschnitt [Sichtbarkeitsanimation] aus.

| 💰 Animationseinstellunger | n 🗵                                                                       |
|---------------------------|---------------------------------------------------------------------------|
| Carlaberte                | Sichtbarkeits Animation Bitadresse  Anzeigen, wenn AUS Anzeigen, wenn EIN |
| Hilfe (H)                 | OK (0) Abbrechen                                                          |

- 3 Wählen Sie das Optionsfeld [Sichtbarkeitsanimation] aus.
- 4 Wählen Sie [Bitadresse] aus und geben die Adresse (N100) ein, die zum Ausführen der Sichtbarkeits-Operation verwendet wird.

### 20.3.3 Sichtbarkeitsanimation: Laufzeiteinstellungen

In diesem Abschnitt wird beschrieben, wie sich ein Objekt verhält, das mit der Sichtbarkeitsanimation eingerichtet wurde.

### Wenn ein Objekt verdeckt ist

• Wenn Sie den Bereich eines verdeckten Objekts berühren, werden die mit dem Objekt verbundenen Touch-Operationen nicht ausgeführt. Die internen Prozesse werden jedoch weiter verarbeitet, wie besipeielsweise das Abfragen bestimmter Adresswerte.

### Wenn ein angezeigtes Objekt verdeckt ist

- Wenn ein Objekt während des Berührens verdeckt wird, werden die damit verbundenen Touch-Operationen nicht ausgeführt.
- Selbst wenn die Verriegelung aktiviert ist, wird die Sichtbarkeitsanimation beim Auslösen ausgeführt.
- Wenn ein mit Sicherheit eingerichtetes Objekt mitten in einer Touch-Operation verdeckt wird, wird der Bildschirm mit dem Sicherheits-Passwort angezeigt. Nach Eingabe des Passwortes zum Entfernen der Sicherheit, bleibt das Objekt weiterhin verdeckt; Sie können jedoch alle auf dem Objekt eingerichteten Funktionen ausführen.
- Wenn ein mit Einschaltverzögerung eingerichteter Schalter verdeckt wird, werden die im Schalter eingerichteten Funktionen nicht ausgeführt.
- Wenn eine Datenanzeige eingerichtet ist, um Eingaben zuzulassen, solange deren Bit EIN ist, und die Datenanzeige verdeckt ist, bleibt deren "EIN"-Zustand bestehen, selbst wenn sie verdeckt ist. Demzufolge wird das Objekt in den Zustand "Eingabe aktivieren" zurückkehren, wenn es wieder angezeigt wird. Es können keine Daten eingegeben werden, solange die Datenanzeige verdeckt ist.
- Ein Summer stoppt, wenn der damit verbundene Schalter verdeckt ist.
- Selbst wenn ein Fensteranzeigeschalter verdeckt ist, wird das damit verbundene Popup-Fenster weiterhin angezeigt.
- Selbst wenn ein Alarmelement verdeckt ist, wird der damit verbundene Unteranzeige-Bildschirm weiterhin angezeigt.
- Wenn ein Alarm verdeckt ist, während sich der Alarm im Modus Fixieren befindet, kann der Modus Fixieren nicht entfernt werden.
- Wenn eine historische Trendgrafik während der Anzeige von historischen Daten verdeckt ist, kann die historische Datenanzeige nicht beendet werden.

### Wenn ein verdecktes Objekt angezeigt wird

- Wenn ein Objekt während einer Berührung sichtbar wird, werden die damit verbundenen Touch-Aktionen nicht ausgeführt, bis das Objekt erneut berührt wird.
- Wenn ein Objekt sichtbar wird, wird das Objekt im gleichen Zustand wie zuvor mit den folgenden Ausnahmen angezeigt.
  - Der Alarmeursor wird verschoben, während der Alarm verdeckt ist. Der Alarmeursor wird in seiner neuen Position angezeigt.
  - Die Auswahlliste ist geschlossen, selbst wenn geöffnet war, als das Objekt verdeckt wurde.
- Wenn der Wert der Operations-Wortadresse geändert wird, während die damit verbundene Textanzeige verdeckt wird, wird die Anzeige mit den neuen Werten aktualisiert, wenn sie wieder angezeigt wird.
- Wenn die [Aktualisierungsbedingung] der Textanzeige auf [Bit EIN] gesetzt ist, und der Text geändert wird, solange sie verdeckt ist, wird die Textanzeige selbst dann aktualisiert, während sie verdeckt ist.

### 20.4 Verschieben von Objekten, um Änderungen in Bedinungen anzuzeigen

#### 20.4.1 Einleitung

Einrichten von Animation, die Objekte auf dem Bildschirm verschiebt. Objekte können, je nach den angegebenen Adresswerten, horizontal oder vertikal verschoben werden.

Wenn ein Wert in eine bestimmte Adresse geschrieben wird...

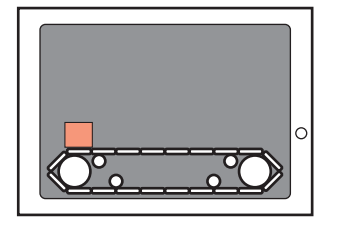

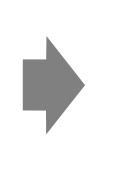

Die Zeichnung verschiebt sich innerhalb eines angegebenen Bereichs.

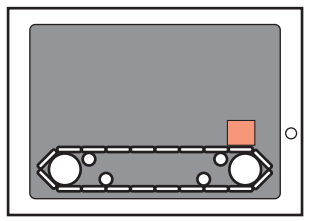

### 20.4.2 Einrichtungsverfahren

Verwenden Sie die aktuelle Position als Ausgangspunkt und legen Sie den horizontalen Endpunkt 200 Pixel entfernt fest. Der zulässige Positionsbereich liegt zwischen 0 und 200.

 Weitere Informationen hierzu entnehmen Sie bitte Ihrem Einstellungshandbuch.
 Instellungsanleitung" (seite 20-23)

1 Wählen Sie das zu verschiebende Objekt aus und klicken im Menü [Bearbeiten (E)] auf [Animation (N)] oder klicken Sie mit der rechten Maustaste auf das Objekt und wählen [Animation (N)] aus.

| Bear | beiten (E)                          |        |
|------|-------------------------------------|--------|
| S.   | Rückgängig ( <u>U</u> )             | Ctrl+Z |
| \$   | Wiederholen ( <u>B</u> )            | Ctrl+Y |
| x    | Ausschneiden $(\underline{I})$      | Ctrl+X |
| Ф    | Kopieren ( <u>⊂</u> )               | Ctrl+C |
| Ē.   |                                     | Ctrl+V |
| Dģ   | Duplizieren ( <u>W</u> )            |        |
|      |                                     | •      |
|      | Elementform einfügen                | •      |
| ×    | Entfernen ( <u>D</u> )              | Del    |
|      | Alles markieren (L)                 | Ctrl+A |
|      | Als Standard festlegen ( <u>E</u> ) |        |
|      | Attribute ändern (M)                |        |
|      | Animation ( <u>N</u> )              |        |

ANMERKUNG

Das Animations-Dialogfeld kann mittels der folgenden Verfahren angezeigt werden:

•Bestimmen Sie eine Zeichnung und wählen dann im Fenster-Bildschirm [Eigenschaften (P)] den Befehl [Animation] aus und klicken auf die Ellipse [...].

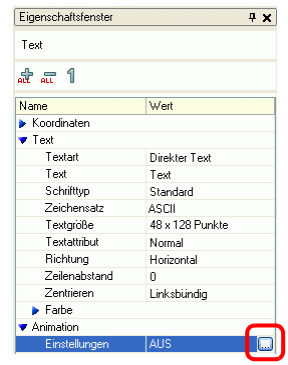

•Klicken Sie in der [Bildschirm-Datenliste] doppelt auf die Elemente des Feldes [Animation], die Sie bearbeiten möchten.

| Bild | schirm-Datenliste |                         | <b>₽ x</b> |  |  |  |  |
|------|-------------------|-------------------------|------------|--|--|--|--|
| Oł   | Objekte Alle 🗸    |                         |            |  |  |  |  |
|      |                   |                         |            |  |  |  |  |
|      | Zeichnen/Elemente | Informationen           | Animation  |  |  |  |  |
| 0    | GR_0000           | [PLC1]X00000,[PLC1]     | ₩          |  |  |  |  |
| Q    | D-Skript          | 0                       |            |  |  |  |  |
| 0    | AD_0000           |                         |            |  |  |  |  |
| 0    | SL_0001           | [#MEMLINK]000000        |            |  |  |  |  |
| Q    | Rechteck          | (208, 216, 274, 243),[F | <b>↔</b>   |  |  |  |  |
| Q    | Rechteck          | (328, 49, 469, 114)     |            |  |  |  |  |
| ٩    | Text              | (144, 81, 335, 208),[PI |            |  |  |  |  |
| ٩    | Text              | (36, 265, 131, 304)     |            |  |  |  |  |
| ۵    | Bild              | (350, 170, 1149, 769)   |            |  |  |  |  |

2 Das Dialogfeld [Animationseinstellungen] wird angezeigt. Erweitern Sie im linken Abschnitt [Position] und wählen [Horizontal] aus.

| 💰 Animationseinstellunge                                                                     | en 🔀                                                                                                    |
|----------------------------------------------------------------------------------------------|----------------------------------------------------------------------------------------------------|
| Sichtbarkeit     Sichtbarkeit     Farbe     Position     Honzontal     Vertikal     Rotation | Horizontale Animation<br>Wortadresse<br>Datentyp 16 Bit Bin ♥ Zeichen +/-<br>Wertbereich<br>Von 0 ♥ ■<br>Bis 100 ♥ ■<br>Ende 100 ♥ ■ |
| Hilfe (H)                                                                                    | OK (0) Abbrechen                                                                                                    |

3 Wählen Sie das Optionsfeld [Horizontale Animation] aus.

| ⊧/-<br>sh<br>♦ ∰ |
|------------------|
|                  |

- 4 Geben Sie die Adresse ein, die bestimmt, um wieviel das Objekt verschoben wird. Zum Beispiel: D100.
- 5 Wählen Sie den [Datentyp] aus. Zum Beispiel: 16 Bit Bin.
- 6 Geben Sie für den [Wertbereich] die Werte [Von] und [Bis] aus. Zum Beispiel: Von = 0, Bis = 100.

|           | Sie können im Bildschirm-Editor diesen Punkt als "0" im [Wertbereich]      |
|-----------|----------------------------------------------------------------------------|
| ANMERKUNG | festlegen, wenn Sie ein Objekt außerhalb des sichtbaren Bildschirmbereichs |
|           | ablegen. Das Element kann von außerhalb des Bildschirmbereichs             |
|           | verschoben und angezeigt werden. Geben Sie bitte im Feld [Bis] des         |
|           | [Wertbereichs] einen Wert ein, der gleich oder kleiner ist, als die        |
|           | Bildschirmgröße. Andernfalls wird das Element nicht angezeigt.             |

- 7 Wählen Sie die [Start]- und [End]-Punkte des [Positionsbereichs] aus. Zum Beispiel: Start = 0 und Ende = 200.
- 8 Klicken Sie auf [OK].

### 20.4.3 Wie funktioniert die Positionsanimation?

| 💰 Animationseinstellunge                                                                                                    | n                                                                                                    | × |
|----------------------------------------------------------------------------------------------------|----------------------------------------------------------------------------------------------------|---|
| <ul> <li>Sichtbarkeit</li> <li>♥ Farbe</li> <li>♥ Position</li> <li>↔ Horizontal</li> <li>↓ Vertikal</li> <li>◊ Rotation</li> </ul> | ✓ Horizontale Animation         Wortadresse         [PLC1]D00000         ✓ III         Datentyp       16 Bit Bin         ✓ Zeichen +/-         Wertbereich         Von       0         Bis       100         Ende       100 |   |
| Hilfe (H)                                                                                                    | OK (0) Abbreche                                                                                                    | n |

Ω

Einstellungsbeispiel: Horizontale Animation

Ausdruck = D100Werthereich Von -

| wentbereich      | von –   | 0   |
|------------------|---------|-----|
|                  | Bis =   | 100 |
| Positionsbereich | Start = | 0   |
|                  | Ende =  | 200 |

ANMERKUNG

Sie können im Bildschirm-Editor diesen Punkt als "0" im [Wertbereich] festlegen, wenn Sie ein Objekt außerhalb des sichtbaren Bildschirmbereichs ablegen. Das Element kann von außerhalb des Bildschirmbereichs verschoben und angezeigt werden. Geben Sie bitte im Feld [Bis] des [Wertbereichs] einen Wert ein, der gleich oder kleiner ist, als die Bildschirmgröße. Andernfalls wird das Element nicht angezeigt.

### ■ [D100] = 50

Die Koordinate der oberen linken Ecke des Objekts wird durch Addieren des [Start]-Wertes des [Positionsbereichs] mit den Koordinaten, in denen das Objekt abgelegt wurde, berechnet.

Die durch Addieren der Koordinaten des [End]-Wertes des [Positionsbereichs] mit den Koordinaten, an denen das Objekt abgelegt wurde, errechneten Werte, ergeben den maximalen Zielpunkt.

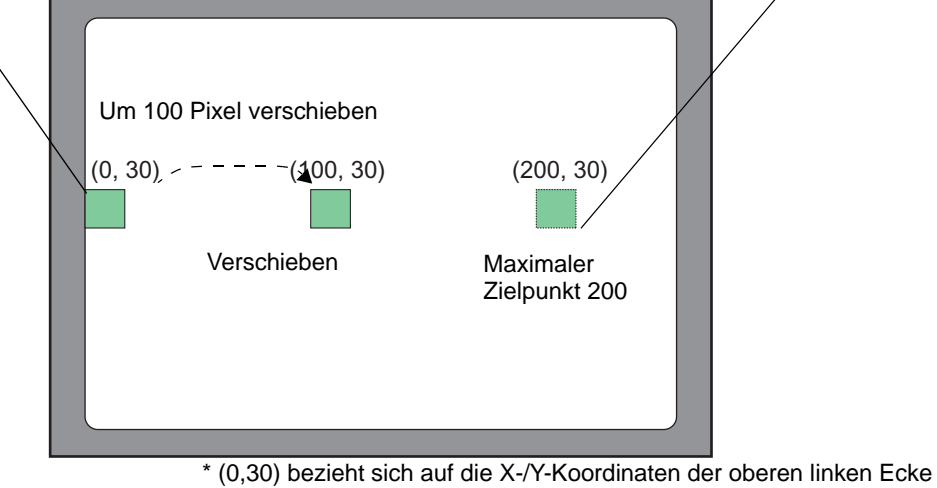

\* (0,30) bezieht sich auf die X-/Y-Koordinaten der oberen linken Ecke der Koordinate.

Da der Unterschied zwischen den [Von]- und [Bis]-Feldern des Wertbereichs 100 beträgt, wird der Verschiebungswert aufgrund des Verhältnisses zwischen dem Wert in den Adressen D100 und 100 berechnet.

■ [D100] = -10

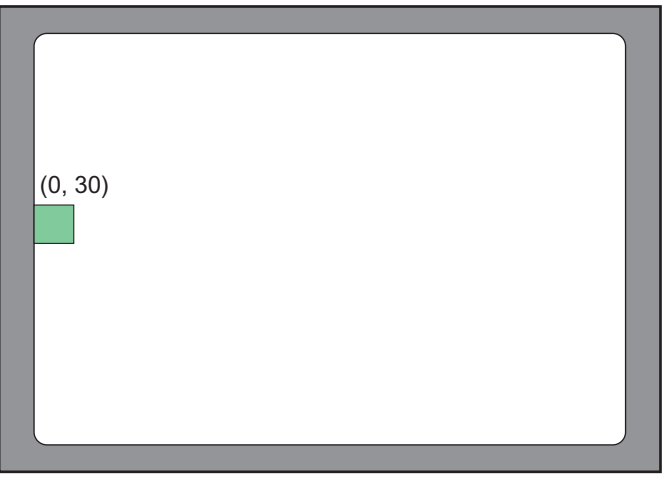

\* (0,30) bezieht sich auf die X-/Y-Koordinaten der oberen linken Ecke der Koordinate.

Wenn der gespeicherte Wert geringer ist, als der [Von]-Wert des Wertbereichs, wird das Objekt nicht von seiner [Start]-Position bewegt.

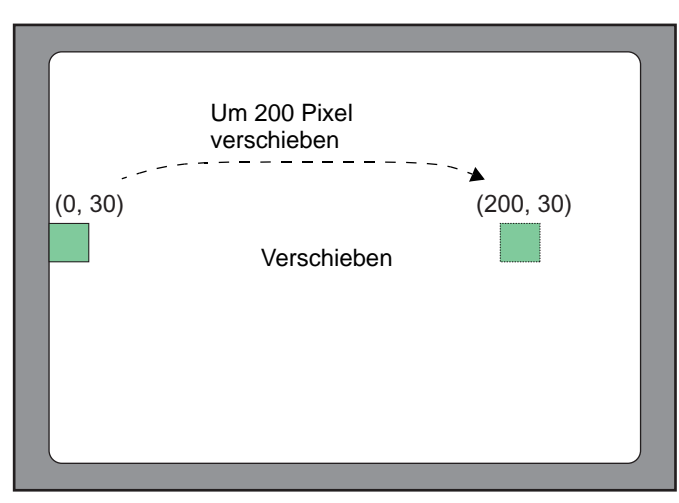

### ■ [D100] = 300

\* (0,30) bezieht sich auf die X-/Y-Koordinaten der oberen linken Ecke der Koordinate.

Wenn der gespeicherte Wert größer ist, als der [Bis]-Wert des Wertbereichs, wird das Objekt nur bis zu seiner [End]-Position bewegt.

### 20.5 Drehen von Objekten, um Änderungen in Bedinungen anzuzeigen

### 20.5.1 Einleitung

Einrichten von Animation, die Objekte auf dem Bildschirm dreht. Objekte können, je nach Angabe der festgelegten Werte, gedreht werden.

Wenn ein Wert in eine bestimmte Adresse geschrieben wird...

Dreht sich das Objekt.

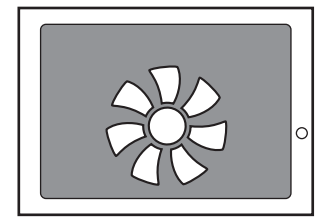

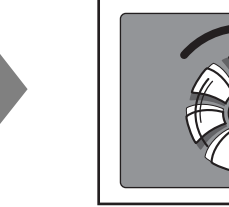

### 20.5.2 Einrichtungsverfahren

Verwenden Sie die aktuelle Position als Ausgangspunkt und legen Sie die Drehung im Uhrzeigersinn um 360 Grad fest.

 Weitere Informationen hierzu entnehmen Sie bitte Ihrem Einstellungshandbuch.
 <sup>©</sup> "20.7 Einstellungsanleitung" (seite 20-23)

1 Wählen Sie das zu verschiebende Objekt aus und klicken im Menü [Bearbeiten (E)] auf [Animation (N)] oder klicken Sie mit der rechten Maustaste auf das Objekt und wählen [Animation (N)] aus.

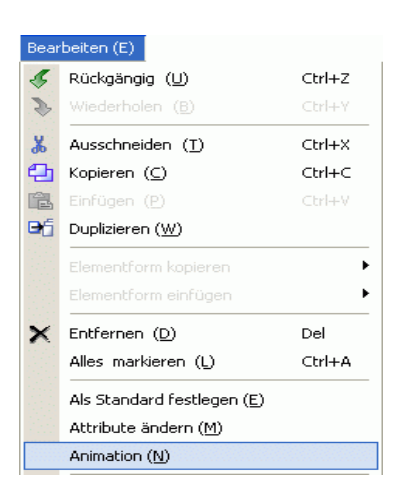

ANMERKUNG

Das Animations-Dialogfeld kann mittels der folgenden Verfahren angezeigt werden:

•Bestimmen Sie eine Zeichnung und wählen dann im Fenster-Bildschirm [Eigenschaften (P)] den Befehl [Animation] aus und klicken auf die Ellipse [...].

| Eigenschaftsfenster | Ф ×             |
|---------------------|-----------------|
| Text                |                 |
| at a: 1             |                 |
| Name                | Wert            |
| Koordinaten         |                 |
| 🔻 Text              |                 |
| Textart             | Direkter Text   |
| Text                | Text            |
| Schrifttyp          | Standard        |
| Zeichensatz         | ASCII           |
| Textgröße           | 48 x 128 Punkte |
| Textattribut        | Normal          |
| Richtung            | Horizontal      |
| Zeilenabstand       | 0               |
| Zentrieren          | Linksbündig     |
| ▶ Farbe             |                 |
| Animation           | ~               |
| Einstellungen       | AUS 🛄           |

•Klicken Sie in der [Bildschirm-Datenliste] doppelt auf die Elemente des Feldes [Animation], die Sie bearbeiten möchten.

| Bild | Bildschirm-Datenliste 🛛 🕈 🗙 |                        |           |
|------|-----------------------------|------------------------|-----------|
| Ot   | Objekte Alle 💌              |                        |           |
|      | Zeichnen/Elemente           | Informationen          | Animation |
|      | GR_0000                     | [PLC1]X00000,[PLC1]    |           |
| ٢    | D-Skript                    | 0                      |           |
| ٢    | AD_0000                     |                        |           |
| ۵    | SL_0001                     | [#MEMLINK]000000       |           |
| 9    | Rechteck                    | (208, 216, 274, 243),[ | 0         |
| 9    | Rechteck                    | (328, 49, 469, 114)    |           |
|      | Text                        | (144, 81, 335, 208),[P | <b></b>   |
| ۵    | Text                        | (36, 265, 131, 304)    |           |
| 9    | Bild                        | (350, 170, 1149, 769)  |           |

2 Das Dialogfeld [Animationseinstellungen] wird angezeigt. Wählen Sie im linken Ausschnitt [Drehung] aus.

| Position   | Wortadresse                                                                                                    |
|------------|----------------------------------------------------------------------------------------------------|
| ¥ Hotation | Datentyp     16 Bit Bin     Zeichen +/-       Wertbereich     Winkelbereich       Von     Image: Constraint of the second second |

3 Wählen Sie das Optionsfeld [Drehungsanimation] aus.

| <ul> <li>Animationseinstellun</li> <li>Sichtbarkeit</li> <li>Farbe</li> <li>Pasition</li> <li>Rotation</li> </ul> | gen<br>♥ Drehungsanimation<br>Wortadresse<br>♥ PLC1]D00000<br>Datentyp 16 Bit Bin ♥ Zeichen +/-<br>Wertbereich<br>Von 0 ♥ Grad<br>Bis 100 ♥ Grad<br>Ende 90 ♥ Grad<br>Drehungsmitte: × 0 ♥ ∰ Y 0 ♥ ∰<br>(Offset von Objektmitte) |
|----------------------------------------------------------------------------------------------------|----------------------------------------------------------------------------------------------------|
| Hilfe (H)                                                                                                    | OK (0) Abbrechen                                                                                                    |

- 4 Geben Sie die Adresse ein, die bestimmt, um wieviel das Objekt gedreht wird. Zum Beispiel: D100.
- 5 Wählen Sie den [Datentyp] aus. Zum Beispiel: 16 Bit Bin.
- 6 Geben Sie für den [Wertbereich] die Werte [Von] und [Bis] aus. Zum Beispiel: Start = 0 und Ende = 100.

|           | Sie können im Bildschirm-Editor diesen Punkt als "0" im [Wertbereich]      |
|-----------|----------------------------------------------------------------------------|
| ANWERKONG | festlegen, wenn Sie ein Objekt außerhalb des sichtbaren Bildschirmbereichs |
|           | ablegen. Das Element kann von außerhalb des Bildschirmbereichs gedreht     |
|           | und angezeigt werden. Das Objekt kann außerhalb des                        |
|           | Bildschirmanzeigebereichs gedreht werden, bis es nicht mehr angezeigt      |
|           | werden kann, je nachdem, welcher Wert im Feld [Bis] des [Wertbereichs]     |
|           | bestimmt wurde.                                                            |

- **7** Wählen Sie die [Start]- und [End]-Punkte des [Winkelbereichs] aus. Zum Beispiel: Start = 0 und Ende = 360.
- 8 Klicken Sie auf [OK].

ANMERKUNG • Wenn der Startwert des Winkelbereichs größer ist als der Endwert, wird sich das Objekt gegen den Uhrzeigersinn drehen. Es können negative Werte bestimmt werden.

### 20.6 Ändern der Objektfarben aufgrund der Adresswerte

### 20.6.1 Einleitung

Einrichten der Animation, die die Farbe eines Objekts auf dem Bildschirm ändert. Objektfarbe können, je nach Angabe der festgelegten Adresswerte, geändert werden. Dies ist beispielsweise nützlich, wenn man die Anzeige durch Ändern ihrer Farbe nach Überschreiten eines bestimmten Wertes hervorherben möchte.

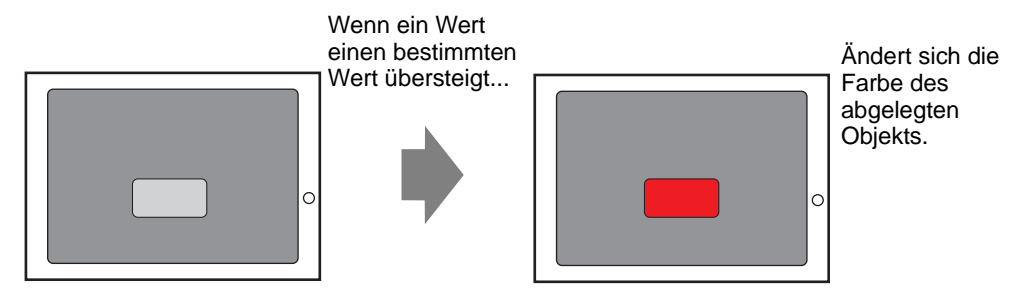

### 20.6.2 Einrichtung

Einrichten der Animation, die die Hintergrundfarbe des Textes von grün in rot ändert, wenn sich M100 einschaltet.

 Weitere Informationen hierzu entnehmen Sie bitte Ihrem Einstellungshandbuch.
 20.7 Einstellungsanleitung" (seite 20-23)

1 Wählen Sie das Objekt aus, dessen Hintergrundfarbe geändert wird und klicken im Menü [Bearbeiten (E)] auf [Animation (N)] oder klicken Sie mit der rechten Maustaste auf das Objekt und wählen [Animation (N)] aus.

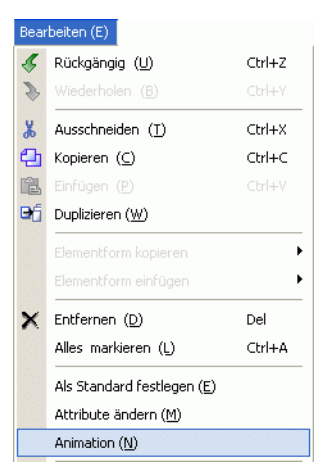

ANMERKUNG

Das Animations-Dialogfeld kann mittels der folgenden Verfahren angezeigt werden:

•Bestimmen Sie eine Zeichnung und wählen dann im Fenster-Bildschirm [Eigenschaften (P)] den Befehl [Animation] aus und klicken auf die Ellipse [...].

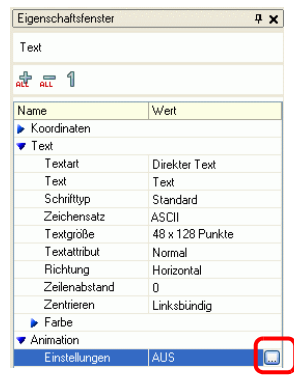

•Klicken Sie in der [Bildschirm-Datenliste] doppelt auf die Elemente des Feldes [Animation], die Sie bearbeiten möchten.

| Bildschirm-Datenliste 📮 🗙 |                   |                        |           |
|---------------------------|-------------------|------------------------|-----------|
| Objekte Alle 🗸            |                   |                        |           |
| _                         |                   |                        |           |
|                           | Zeichnen/Elemente | Informationen          | Animation |
| ۹                         | GR_0000           | [PLC1]X00000,[PLC1]    | ∞         |
|                           | D-Skript          | 0                      |           |
| ۵                         | AD_0000           |                        |           |
| ۵                         | SL_0001           | [#MEMLINK]000000       |           |
| ۵                         | Rechteck          | (208, 216, 274, 243),[ | ↔         |
| ۵                         | Rechteck          | (328, 49, 469, 114)    |           |
| ٩                         | Text              | (144, 81, 335, 208),[P | <b></b>   |
| ۹                         | Text              | (36, 265, 131, 304)    |           |
| ۵                         | Bild              | (350, 170, 1149, 769)  |           |

2 Das Dialogfeld [Animationseinstellungen] wird angezeigt. Erweitern Sie im linken Abschnitt [Farbe] und wählen [Hintergrund] aus.

| 💰 Animationseinstellunge                                                                                                 | n 🗵                                                                                                    |
|----------------------------------------------------------------------------------------------------|----------------------------------------------------------------------------------------------------|
| Sichibarkeit<br>Farhe<br>Vordergrund<br>Hintergrund<br>Hintergrund<br>Unie/Rahmen<br>T Textfarbe<br>Position<br>Rotation | Hintergrundfarbanimation Bitadresse Wenn AUS Farbe Transparent Blinken Kein(e) Wenn AN Farbe 132 Blinken Kein(e) |
| Hilfe (H)                                                                                                    | OK (0) Abbrechen                                                                                                 |

3 Wählen Sie das Optionsfeld [Hintergrundfarbe-Animation] aus.

| 💰 Animationseinstellunge                                                         | n 🛛                                                                                                    |
|----------------------------------------------------------------------------------|----------------------------------------------------------------------------------------------------|
| Sichtbarkeit  Farbe Vordergrund Hintergrund Linie/Rahmen Farbe Position Rotation | Hintergrundfarbanimation         Bitadresse         [PLC1]X00000         Wenn AUS         Farbe       Transparent         Wenn AN         Farbe       192         Blinken       Kein(e) |
| Hilfe (H)                                                                        | OK (0) Abbrechen                                                                                                    |

4 Wählen Sie [Bitadresse] aus und bestimmen dann die Adresse. Zum Beispiel: M100. Geben Sie für [Wenn AUS] die [Farbe] grün an. Geben Sie für [Wenn EIN] die [Farbe] rot ein und klicken auf [OK].

| Sichtbarkeit                                                         | ✓ Hintergrundfarbanimation                                                                                                    |
|----------------------------------------------------------------------|----------------------------------------------------------------------------------------------------|
| Vordergrund                                                          | Bitadresse                                                                                                    |
| Hintergrund<br>E Linie/Rahmen<br>T Textfarbe<br>Position<br>Rotation | Image: Constraint of the second second se |
|                                                                      |                                                                                                    |
|                                                                      | ,<br>                                                                                                    |

ANMERKUNG
Die Farbanimation funktioniert nur, wenn das Objekt mit einer Rezeptur eingerichtet ist.
Bei Verwenden von Blinken, wird die Blinken-Einrichtung im Element durch

Bei Verwenden von Blinken, wird die Blinken-Einrichtung im Element durch die Blinken-Einrichten in der Farbanimation aufgehoben.

### 20.7 Einstellungsanleitung

### 20.7.1 Einstellungsanleitung [Animationseinstellungen]

### Sichtbarkeitsanimation

Einrichten der Sichtbarkeitsanimation, um Objekte anzuzeigen oder auszublenden.

| Animationseinstellunge | n                                                                                             | ×         |
|------------------------|-----------------------------------------------------------------------------------------------|-----------|
| <ul> <li></li></ul>    | Sichtbarkeits-Animation   Bitadresse   [[PLC1]M1000   Anzeigen, wenn AUS   Anzeigen, wenn EIN |           |
| Hilfe (H)              | OK (0)                                                                                        | Abbrechen |

| Einstellung                                                | Beschreibung                                                                                                    |  |
|------------------------------------------------------------|----------------------------------------------------------------------------------------------------|--|
| Sichtbarkeitsanimatio                                      | Fügt Sichtbarkeitsanimation hinzu.                                                                                                    |  |
| Bitadresse                                                 | Die Sichtbarkeitsanimation beruht auf den EIN-/AUS-Wert der angegebenen Bitadresse.                                                     |  |
| Anzeigen,<br>wenn AUS                                      | Das Objekt ist sichtbar, wenn die angegebene Bitadresse ausgeschaltet ist.                                                              |  |
| Anzeigen,<br>wenn EIN                                      | Das Objekt ist sichtbar, wenn die angegebene Bitadresse eingeschaltet ist.                                                              |  |
| Sicherheitsleve                                            | Das Objekt wird nur angezeigt, wenn Sie sich in einer Stufe anmelden,<br>die gleich oder höher ist, als der bestimmte Sicherheitslevel. |  |
| Sichtbar,<br>wenn der<br>Level<br>größer ode<br>gleich ist | Legen Sie den Mindest-Sicherheitslevel fest, um das Objekt anzuzeigen.<br>Bestimmen Sie einen Wert zwischen 1 und 15.                   |  |

| Einstellung          |                       | Beschreibung                                                                                                    |
|----------------------|-----------------------|----------------------------------------------------------------------------------------------------|
|                      | Ausdruck              | Die Sichtbarkeitsanimation beruht auf den EIN-/AUS-Wert des<br>angegebenen Bitausdrucks.                                                                                                    |
|                      |                       | [PLC1]M1000 ♥ ■<br>○ Anzeigen, wenn AUS<br>ⓒ Anzeigen, wenn EIN                                                                                                    |
|                      | Anzeigen,<br>wenn AUS | Das Objekt ist sichtbar, wenn der angegebene Bitausdruck ausgeschaltet ist.                                                                                                    |
|                      | Anzeigen,<br>wenn EIN | Das Objekt ist sichtbar, wenn der angegebene Bitausdruck eingeschaltet ist.                                                                                                    |
|                      |                       | Klicken Sie auf 📄 zur Anzeige des Dialogfensters [Boolescher<br>Ausdruck]. Legen Sie die Einzelheiten des Ausdrucks fest.                                                                                                    |
|                      |                       | 🔊 Boolescher Ausdruck                                                                                                    |
| uo                   |                       | Ausdruck                                                                                                    |
| Sichtbarkeitsanimati |                       | Typ       Bitadresse         Datentyp       Zeichen +/-         Operator       Monadische Op.         Address/Constant       Vergleich hinzufügen         Kein(e)       [PLC1]M1000         Ergebnis invertieren       Entfermen                     |
|                      |                       | OK (0) Abbrechen                                                                                                    |
|                      | Ausdruck              | Definieren Sie den Ausdruck. Der Ausdruck kann nicht eingetippt<br>werden. Klicken Sie innerhalb des Ausdrucks, um den Abschnitt<br>auszuwählen und zu definieren.                                                                                   |
|                      | Тур                   | <ul> <li>Wählen Sie den Typ des bedingten Ausdrucks aus.</li> <li>Bitadresse<br/>Bestimmt die Bitadressen im Ausdruck.</li> </ul>                                                                                                    |
|                      | Datentyp              | Wählen Sie den Datentyp aus. Wenn Sie für [Typ] = [Wortadresse]<br>bestimmen, wählen Sie [16 Bit Bin], [16 Bit BCD], [32 Bit Bin] oder [32<br>Bit BCD] aus. Wenn Sie für [Typ] = [Konstante] bestimmen, wählen Sie<br>[Dez], [Hex] oder [Oktal] aus. |
|                      | Operator              | Bestimmen Sie einen Operator. Wählen Sie && oder    aus.<br>Wenn dem Ausdruck ein Vergleich hinzugefügt wurde, wählen Sie >, <,<br>>=, <=, ==, oder != aus.                                                                                          |
|                      |                       | Fortsetzung                                                                                                    |

| Einstellung |          | ng                       | Beschreibung                                                                                                    |
|-------------|----------|--------------------------|----------------------------------------------------------------------------------------------------|
|             |          | Monadische<br>r Op.      | Bestimmen Sie einen monadischen Operator. ! oder "Keiner" ist<br>verfügbar. Wenn dem Ausdruck ein Vergleich hinzugefügt wurde,<br>wählen Sie "-", "~", oder "Keiner" aus. |
|             |          | Adresse                  | Bestimmen Sie die Adresse.                                                                                                    |
|             |          | Ergebnis<br>invertieren. | Invertiert das Ergebnis des bedingten Ausdrucks.                                                                                                    |
|             |          | Erweitern                | Vergrößert den Skript-Ausdrucksbereich.                                                                                                    |
|             |          | X                        | Entfernt Klammern, die mit () eingerichtet wurden.                                                                                                    |
| ç           |          | ()                       | Fügt dem ausgewählten Teil des Ausdrucks Klammern hinzu.                                                                                                    |
| natio       |          |                          | Verschiebt den ausgewählten Abschnitt auf die linke Seite des Operators.                                                                                                  |
| itsanin     | Ausdruck | ()<br>aic                | Verschiebt den ausgewählten Abschnitt auf die rechte Seite des Operators.                                                                                                 |
| tbarke      |          | Ausdruck<br>auswählen    | Wählt des gesamten Ausdruck aus.                                                                                                    |
| Sich        |          | Vergleich<br>hinzufügen  | Fügt dem Ausdruck einen Vergleich hinzu.                                                                                                    |
|             |          | Kopieren                 | Kopiert den ausgewählten Ausdruck und fügt ihn hinzu.<br>ANMERKUNG<br>• Der Ausdruck kann nicht kopiert werden, wenn ein Vergleichs-                                      |
|             |          |                          | Operator verwendet wird.                                                                                                    |
|             |          | Hinzufügen               | Fügt dem Ausdruck eine Bedingung hinzu. Bitte geben Sie die Adresse manuell ein.                                                                                          |
|             |          | Entfernen                | Entfernt den ausgewählten Abschnitt des Ausdrucks. Der gesamte Ausdruck kann nicht ausgewählt und gelöscht werden.                                                        |

### Farbanimation

| 🐼 Sichtbarkeit | Vordergrundfarbanimation                                                                                   |
|----------------|----------------------------------------------------------------------------------------------------|
| Vordergrund    | Bitadresse                                                                                                 |
| Position       | [PLC1]M1000 ♥ (iii)<br>Wenn AUS<br>Farbe 7 ♥ Blinken Kein(e) ♥<br>Wenn AN<br>Farbe 192 ♥ Blinken Kein(e) ♥ |
|                |                                                                                                    |

| Einstellung |         | Beschreibung                                                                                                    |
|-------------|---------|----------------------------------------------------------------------------------------------------|
| Farbe       |         | <ul> <li>Wählen Sie das Element aus, für das die Farbanimation eingerichtet<br/>werden soll.</li> <li>Vordergrund-Farbanimation<br/>Ändert die Farbe des Inhalts des Objekts.</li> <li>Hintergrund-Farbanimation<br/>Ändert die Hintergrundfarbe des Objekts.</li> <li>Linien-/Rahmen-Farbanimation<br/>Ändert die Farbe der Linien oder Rahmen des Objekts.</li> <li>Text-Farbanimation<br/>Ändert die Textfarbe des Objekts.</li> </ul> |
| Bitad       | resse   | Die Farbe ändert sich, wenn sich das angegebene Bit EIN-/AUS schaltet.                                                                                                    |
|             | Farbe   | Bestimmt die Farbe, wenn das angegebene Bit ausgeschaltet ist.                                                                                                    |
| Wenn AUS    | Blinken | <ul> <li>Wählen Sie die Blinkgeschwindigkeit aus.</li> <li>ANMERKUNG</li> <li>In einigen Fällen kann die Funktion Blinken festgelegt oder nicht<br/>festgelegt werden, abhängig vom Modell des Geräts und den<br/>[Farbeinstellungen] in den Systemeinstellungen.</li> <li>** "8.5.1 Einstellen der Farben  Liste der kompatiblen Farben" (seite 8-42)</li> </ul>                                                                         |
|             | Farbe   | Bestimmt die Farbe, wenn das angegebene Bit eingeschaltet ist.                                                                                                    |
| Wenn ElN    | Blinken | <ul> <li>Wählen Sie die Blinkgeschwindigkeit aus.</li> <li>ANMERKUNG</li> <li>In einigen Fällen kann die Funktion Blinken festgelegt oder nicht festgelegt werden, abhängig vom Modell des Geräts und den [Farbeinstellungen] in den Systemeinstellungen.</li> <li>** "8.5.1 Einstellen der Farben  Liste der kompatiblen Farben" (seite 8-42)</li> </ul>                                                                                 |

| Einstellung |             | Beschreibung                                                                                                    |  |  |  |
|-------------|-------------|----------------------------------------------------------------------------------------------------|--|--|--|
|             | Wortadresse | Der Wert ändert sich, wenn sich der Wert in der angegebenen Wortadresse ändert.                                                                                                    |  |  |  |
|             |             | Data Type 16 Bit Bin 🔽 Sign +/-                                                                                                    |  |  |  |
|             |             | Range Color Blink                                                                                                    |  |  |  |
|             |             | <= 0 Transparent None                                                                                                    |  |  |  |
|             |             | > 0 192 None                                                                                                    |  |  |  |
|             |             |                                                                                                    |  |  |  |
|             | Datentyp    | Wählen Sie den Datentyp aus. Wenn [Wortadresse] verwendet wird,<br>wählen Sie [16 Bit Bin], [16 Bit BCD], [32 Bit Bin] oder [32 Bit BCD]<br>aus.                                                                                                    |  |  |  |
| Farbe       | Zeichen +/- | Legt fest, ob das negative Vorzeichen in der Anzeige verwendet wird.<br>Bestimmen Sie, ob Sie negative Werte anzeigen möchten. 2er-<br>Komplemente werden verwendet, um negative Werte darzustellen. Dies<br>kann nur bestimmt werden, wenn der [Datentyp] [16-Bit Bin] oder [32-Bit<br>Bin] ist.       |  |  |  |
|             | Bereich     | Legen Sie den Bereich der Werte für die entsprechenden Farben fest.                                                                                                    |  |  |  |
|             | Farbe       | Wählen Sie die Farbe für jeden angegebenen Bereich aus.                                                                                                    |  |  |  |
|             | Blinken     | Wählen Sie die Blinkgeschwindigkeit aus.                                                                                                    |  |  |  |
|             |             | <ul> <li>ANMERKUNG</li> <li>In einigen Fällen kann die Funktion Blinken festgelegt oder nicht festgelegt werden, abhängig vom Modell des Geräts und den [Farbeinstellungen] in den Systemeinstellungen.</li> <li>** "8.5.1 Einstellen der Farben  Liste der kompatiblen Farben" (seite 8-42)</li> </ul> |  |  |  |
|             | Hinzufügen  | Fügt einen Farbbereich hinzu.                                                                                                    |  |  |  |
|             | Entfernen   | Entfernt den ausgewählten Bereich.                                                                                                    |  |  |  |

| Eir  | Einstellung |         | Beschreibung                                                                                                    |
|------|-------------|---------|----------------------------------------------------------------------------------------------------|
|      | Ausdru      | JCK     | Der Wert ändert sich, wenn sich der Wert im angegebenen Ausdruck ändert.                                                                                                    |
|      |             |         | Boolescher Ausdruck   [PLC1]M1000   Wenn AUS   Farbe   7   Blinken   Kein(e)   Wenn AN   Farbe   192   Blinken   Kein(e)                                                                                                    |
|      |             | Farbe   | Bestimmt die Farbe, wenn der angegebene Ausdruck ausgeschaltet ist.                                                                                                    |
|      | Wenn AUS    | Blinken | <ul> <li>Wählen Sie die Blinkgeschwindigkeit aus.</li> <li>ANMERKUNG</li> <li>In einigen Fällen kann die Funktion Blinken festgelegt oder nicht festgelegt werden, abhängig vom Modell des Geräts und den [Farbeinstellungen] in den Systemeinstellungen.</li> <li>* "8.5.1 Einstellen der Farben = Liste der kompatiblen Farben" (seite 8-42)</li> </ul> |
| Irbe |             | Farbe   | Wählen Sie die Farbe aus, wenn der angegebene Ausdruck eingeschaltet ist.                                                                                                    |
| Fa   | Wenn EIN    | Blinken | <ul> <li>Wählen Sie die Blinkgeschwindigkeit aus.</li> <li>ANMERKUNG</li> <li>In einigen Fällen kann die Funktion Blinken festgelegt oder nicht festgelegt werden, abhängig vom Modell des Geräts und den [Farbeinstellungen] in den Systemeinstellungen.</li> <li>** "8.5.1 Einstellen der Farben  Liste der kompatiblen Farben" (seite 8-42)</li> </ul> |
|      |             |         | Klicken Sie auf  zur Anzeige des Dialogfensters [Boolescher Ausdruck]. Legen Sie die Einzelheiten des Ausdrucks fest.                                                                                                    |

| Eir   | Einstellung |                          | Beschreibung                                                                                                    |
|-------|-------------|--------------------------|----------------------------------------------------------------------------------------------------|
|       |             | Ausdruck                 | Definieren Sie den Ausdruck. Der Ausdruck kann nicht eingetippt werden.<br>Klicken Sie innerhalb des Ausdrucks, um den Abschnitt auszuwählen und<br>zu definieren.           |
|       |             |                          |                                                                                                    |
|       |             | Тур                      | <ul><li>Wählen Sie den Typ des bedingten Ausdrucks aus.</li><li>Bitadresse<br/>Bestimmt die Bitadressen im Ausdruck.</li></ul>                                               |
|       |             | Operator                 | Bestimmen Sie einen Operator. Wählen Sie && oder    aus.<br>Wenn dem Ausdruck ein Vergleich hinzugefügt wurde, wählen Sie >, <,<br>>=, <=, ==, oder != aus.                  |
|       |             | Monadischer<br>Op.       | Bestimmen Sie einen monadischen Operator. ! oder "Keiner" ist<br>verfügbar.<br>Wenn dem Ausdruck ein Vergleich hinzugefügt wurde, wählen Sie "-",<br>"~", oder "Keiner" aus. |
|       | Ausdruck    | Adresse                  | Bestimmen Sie die Adresse.                                                                                                    |
| Farbe |             | Ergebnis<br>invertieren. | Invertiert das Ergebnis des bedingten Ausdrucks.                                                                                                    |
|       |             | Erweitern                | Vergrößert den Skript-Ausdrucksbereich.                                                                                                    |
|       |             | X                        | Entfernt Klammern, die mit () eingerichtet wurden.                                                                                                    |
|       |             | ()                       | Fügt dem ausgewählten Teil des Ausdrucks Klammern hinzu.                                                                                                    |
|       |             | <b>↓</b>                 | Verschiebt den ausgewählten Abschnitt auf die linke Seite des Operators.                                                                                                    |
|       |             | +                        | Verschiebt den ausgewählten Abschnitt auf die rechte Seite des Operators.                                                                                                    |
|       |             | Ausdruck<br>auswählen    | Wählt des gesamten Ausdruck aus.                                                                                                    |
|       |             | Vergleich<br>hinzufügen  | Fügt dem Ausdruck einen Vergleich hinzu.                                                                                                    |
|       |             | Kopieren                 | Kopiert den ausgewählten Ausdruck und fügt ihn hinzu.                                                                                                    |
|       |             |                          | ANMERKUNG                                                                                                    |
|       |             |                          | • Der Ausdruck kann nicht kopiert werden, wenn ein Vergleichs-Operator verwendet wird.                                                                                       |
|       |             | Hinzufügen               | Fügt dem Ausdruck eine Bedingung hinzu. Bitte geben Sie die Adresse manuell ein.                                                                                             |
|       |             | Entfernen                | Entfernt den ausgewählten Abschnitt des Ausdrucks. Der gesamte<br>Ausdruck kann nicht ausgewählt und gelöscht werden.                                                        |

| Einstellung |            | Beschreibung                                                                                                    |
|-------------|------------|----------------------------------------------------------------------------------------------------|
|             | Ausdruck   | Die Farbe ändert sich, damit Sie mit dem Wert in der entsprechenden<br>Adresse übereinstimmt.                                                                                                    |
|             |            | Bereich Farbe Blinken<br><=1 192 Kein(e)<br>> 1 192 Kein(e)<br>Hinzufügen Entfernen                                                                                                    |
|             | Bereich    | Legen Sie den Bereich der Werte für die entsprechenden Farben fest.                                                                                                    |
|             | Farbe      | Bestimmen Sie die Farbe für jeden angegebenen Bereich.                                                                                                    |
| Farbe       | Biinken    | <ul> <li>ANMERKUNG</li> <li>In einigen Fällen kann die Funktion Blinken festgelegt oder nicht festgelegt werden, abhängig vom Modell des Geräts und den [Farbeinstellungen] in den Systemeinstellungen.</li> <li>** "8.5.1 Einstellen der Farben  Liste der kompatiblen Farben" (seite 8-42)</li> </ul>                                                                                                    |
|             | Hinzufügen | Fügt einen Farbbereich hinzu.                                                                                                    |
|             | Entfernen  | Entfernt den ausgewählten Bereich.                                                                                                    |
|             |            | Klicken Sie auf [ ] zur Anzeige des Dialogfensters [Wertausdruck].<br>Legen Sie die Einzelheiten des Ausdrucks fest.                                                                                                    |
|             |            | Image: Sector of the sector of the sector |
|             | Ausdruck   | Definieren Sie den Ausdruck. Der Ausdruck kann nicht eingetippt werden.                                                                                                    |
|             |            | Klicken Sie innerhalb des Ausdrucks, um den Abschnitt auszuwählen und<br>zu definieren.                                                                                                    |

| Einstellung |          | llung                   | Beschreibung                                                                                                    |
|-------------|----------|-------------------------|----------------------------------------------------------------------------------------------------|
| Farbe       |          | Тур                     | <ul> <li>Wählen Sie den Typ des bedingten Ausdrucks aus: [Wortadresse] oder<br/>[Konstante].</li> <li>Wortadresse<br/>Bestimmt die Wortadressen im Ausdruck.</li> <li>Konstante<br/>Legt die Werte zwischen 0 und 4294967294 fest, die die Farbe ändern.</li> </ul>                               |
|             |          | Datentyp                | Wählen Sie den Datentyp aus. Wenn Sie für [Typ] = [Wortadresse]<br>bestimmen, wählen Sie [16 Bit Bin], [16 Bit BCD], [32 Bit Bin] oder [32<br>Bit BCD] aus. Wenn Sie für [Typ] = [Konstante] bestimmen, wählen Sie<br>[Dez], [Hex] oder [Oktal] aus.                                              |
|             |          | Zeichen +/-             | Legt fest, ob das negative Vorzeichen in der Anzeige verwendet wird.<br>Bestimmen Sie, ob Sie negative Werte anzeigen möchten. 2er-<br>Komplemente werden verwendet, um negative Werte darzustellen. Dies<br>kann nur bestimmt werden, wenn der [Datentyp] [16-Bit Bin] oder [32-Bit<br>Bin] ist. |
|             |          | Operator                | Bestimmen Sie einen Operator. +, -, /, *, &,  , ^, %, << und >> stehen zur Verfügung.                                                                                                    |
|             | Ausdruck | Monadischer<br>Op.      | Bestimmen Sie einen monadischen Operator. ~ oder "Keiner" ist verfügbar.                                                                                                    |
|             |          | Adresse                 | Bestimmen Sie die Adresse.                                                                                                    |
|             |          | Erweitern               | Vergrößert den Skript-Ausdrucksbereich.                                                                                                    |
|             |          | X                       | Entfernt Klammern, die mit () eingerichtet wurden.                                                                                                    |
|             |          | ()                      | Fügt dem ausgewählten Teil des Ausdrucks Klammern hinzu.                                                                                                    |
|             |          |                         | Verschiebt den ausgewählten Abschnitt auf die linke Seite des Operators.                                                                                                    |
|             |          |                         | Verschiebt den ausgewählten Abschnitt auf die rechte Seite des Operators.                                                                                                    |
|             |          | Ausdruck<br>auswählen   | Wählt des gesamten Ausdruck aus.                                                                                                    |
|             |          | Vergleich<br>hinzufügen | Fügt dem Ausdruck eine Bedingung hinzu.                                                                                                    |
|             |          | Kopieren                | <ul> <li>Kopiert den ausgewählten Ausdruck und fügt ihn hinzu.</li> <li>ANMERKUNG</li> <li>Der Ausdruck kann nicht kopiert werden, wenn ein Vergleichs-Operator verwendet wird.</li> </ul>                                                                                                    |
|             |          | Hinzufügen              | Fügt dem Ausdruck eine Bedingung hinzu. Bitte geben Sie die Adresse manuell ein.                                                                                                    |
|             |          | Entfernen               | Entfernt den ausgewählten Abschnitt des Ausdrucks. Der gesamte Ausdruck kann nicht ausgewählt und gelöscht werden.                                                                                                    |

### ♦ Farbton-Animation

Kann nur für Bilder angewandt werden. Erweitern Sie im Bild [Farbe] und wählen [Vordergrundfarbe] aus, um die [Farbton]-Einstellungen anzuzeigen.

| [PLC1]M1000     Image: Constraint of the second second secon |
|----------------------------------------------------------------------------------------------------|
| Farbe 🔲 132 🔽 Blinken Kein(e) 🔽                                                                                                    |
|                                                                                                    |
|                                                                                                    |

|           | Je nach [Ziel-Farbton] ändert sich die Helligkeit oder Farbsättigung       |
|-----------|----------------------------------------------------------------------------|
| ANWERKONG | möglicherweise nicht vom Originalbild, was zur Folge haben kann, dass sich |
|           | der Ton von der angegebenen Farbe unterscheidet.                           |

| Einstellung     |              | ng      | Beschreibung                                                                                                    |
|-----------------|--------------|---------|----------------------------------------------------------------------------------------------------|
|                 | Ziel-Farbton |         | Wählen Sie die Farbe aus, die sich in der Farbton-Animation ändert soll.<br>Die Liste zeigt die oberen 20 Farben im ausgewählten Bild an. Es kann<br>nur eine dieser angegebenen Farben geändert werden. Alternativ können<br>Sie das gesamt Bild in eine pauschale Farbe durch Auswahl von [ALLE]<br>ändern.                                                                         |
|                 |              | Farbe   | Bestimmt die Farbe, wenn der angegebene Ausdruck ausgeschaltet ist.                                                                                                    |
|                 |              | Blinken | Wählen Sie die Blinkgeschwindigkeit aus.                                                                                                    |
| rbton-Animation | Wenn AUS     | Farbe   | <ul> <li>ANMERKUNG</li> <li>In einigen Fällen kann die Funktion Blinken festgelegt oder nicht festgelegt werden, abhängig vom Modell des Geräts und den [Farbeinstellungen] in den Systemeinstellungen.</li> <li>** "8.5.1 Einstellen der Farben  Liste der kompatiblen Farben" (seite 8-42)</li> <li>Wählen Sie die Farbe aus, wenn der angegebene Ausdruck eingeschaltet</li> </ul> |
| ц               |              |         | ist.                                                                                                    |
|                 | Wenn EIN     | Blinken | <ul> <li>Wählen Sie die Blinkgeschwindigkeit aus.</li> <li>ANMERKUNG</li> <li>In einigen Fällen kann die Funktion Blinken festgelegt oder nicht festgelegt werden, abhängig vom Modell des Geräts und den [Farbeinstellungen] in den Systemeinstellungen.</li> <li>* "8.5.1 Einstellen der Farben  Liste der kompatiblen Farben" (seite 8-42)</li> </ul>                              |
|                 | Vors         | schau   | Zeigt das angegebene Bild in der Vorschau an.                                                                                                    |

### Positionsanimation

### Horizontale Animation

Einrichten der Animation, die Objekte horizontal entsprechend eines angegebenen Wertes verschiebt.

| Animationseinstellunger                                                                                                    | 1                                                                                                    | ×  |
|----------------------------------------------------------------------------------------------------|----------------------------------------------------------------------------------------------------|----|
| <ul> <li>Sichtbarkeit</li> <li>Farbe</li> <li>Vordergrund</li> <li>Hintergrund</li> <li>Linie/Rahmen</li> <li>Textfarbe</li> <li>Image: Signal Signal Signa</li></ul> | ✓ Horizontale Animation         Wortadresse         [PLC1]D00000         ✓ III         Datentyp       16 Bit Bin         ✓ Zeichen +/-         Wertbereich         Von       0         Bis       100         Ende       100 |    |
| K Hilfe (H)                                                                                                    | OK (0) Abbreche                                                                                                    | n. |

| Einstellung           |             | ung                   | Beschreibung                                                                                                    |
|-----------------------|-------------|-----------------------|----------------------------------------------------------------------------------------------------|
| Horizontale Animation |             | Datentyp              | Wählen Sie den [Datentyp] aus. Es stehen [16 Bit Bin], [32 Bit Bin], [16 Bit BCD] oder [32 Bit BCD] Datentypen zur Verfügung.                                                                                                    |
|                       |             | Zeichen +/-           | Legt fest, ob das negative Vorzeichen in der Anzeige verwendet wird.<br>Bestimmen Sie, ob Sie negative Werte anzeigen möchten. 2er-<br>Komplemente werden verwendet, um negative Werte darzustellen. Dies<br>kann nur bestimmt werden, wenn der [Datentyp] [16-Bit Bin] oder [32-<br>Bit Bin] ist.                                                                                                    |
|                       | Wortadresse | Wertebereich          | <ul> <li>Bestimmen Sie den Bereich der Werte der Adresse. Dies entspricht den<br/>[Start]- und [End]-Werten des [Positionsbereichs].</li> <li>Von<br/>Bestimmt den Startpunkt, von dem aus verschoben wird.</li> <li>Bis<br/>Bestimmt den Endpunkt. Das Objekt kann nicht weiter verschoben<br/>werden.</li> </ul>                                                                                                    |
|                       |             | Positions-<br>bereich | <ul> <li>Bestimmt den Bereich, in dem das Objekt verschoben wird (als Offset von der Original-Objektposition).</li> <li>Start <ul> <li>Start</li> <li>Bestimmt den Startpunkt f ür die Objektverschiebung.</li> <li>Dieser Wert stellt einen Offset von der originalen Objekt-Koordinate dar.</li> </ul> </li> <li>Ende <ul> <li>Bestimmt den Endpunkt f ür die Objektverschiebung.</li> <li>Dieser Wert stellt einen Offset von der originalen Objekt-Koordinate dar.</li> </ul> </li> </ul> |

| Ein                   | stellung              | Beschreibung                                                                                                    |
|-----------------------|-----------------------|----------------------------------------------------------------------------------------------------|
|                       | Ausdruck              | Klicken Sie auf [ ]] zur Anzeige des Dialogfensters [Wertausdruck].<br>Legen Sie die Einzelheiten des Ausdrucks fest.                                                                                                    |
| Horizontale Animation | Wertebereich          | <ul> <li>Bestimmen Sie den Bereich der Werte der Adresse. Dies entspricht den<br/>[Start]- und [End]-Werten des [Positionsbereichs].</li> <li>Von<br/>Bestimmt den Startpunkt, von dem aus verschoben wird.</li> <li>Bis<br/>Bestimmt den Endpunkt. Das Objekt kann nicht weiter verschoben<br/>werden.</li> </ul>                                                                                                    |
|                       | Positions-<br>bereich | <ul> <li>Bestimmt den Bereich, in dem das Objekt verschoben wird (als Offset von der Original-Objektposition).</li> <li>Start <ul> <li>Start</li> <li>Bestimmt den Startpunkt f ür die Objektverschiebung.</li> <li>Dieser Wert stellt einen Offset von der originalen Objekt-Koordinate dar.</li> </ul> </li> <li>Ende <ul> <li>Bestimmt den Endpunkt f ür die Objektverschiebung.</li> <li>Dieser Wert stellt einen Offset von der originalen Objekt-Koordinate dar.</li> </ul> </li> </ul> |
|                       | Ausdruck              | Definieren Sie den Ausdruck. Der Ausdruck kann nicht eingetippt<br>werden.<br>Klicken Sie innerhalb des Ausdrucks, um den Abschnitt auszuwählen<br>und zu definieren.                                                                                                    |
|                       | Тур                   | <ul> <li>Wählen Sie den Typ des bedingten Ausdrucks aus: [Wortadresse] oder<br/>[Konstante].</li> <li>Wortadresse<br/>Bestimmt die Wortadressen im Ausdruck.</li> <li>Konstante<br/>Geben Sie den Wert ein, der bestimmt, wieviel zwischen 0 und<br/>4294967295 verschoben werden soll.</li> </ul>                                                                                                    |

| Einstellung   |        | ung                     | Beschreibung                                                                                                    |
|---------------|--------|-------------------------|----------------------------------------------------------------------------------------------------|
|               |        | Datentyp                | Wählen Sie den Datentyp aus. Wenn Sie für [Typ] = [Wortadresse]<br>bestimmen, wählen Sie [16 Bit Bin], [16 Bit BCD], [32 Bit Bin] oder [32<br>Bit BCD] aus. Wenn Sie für [Typ] = [Konstante] bestimmen, wählen Sie<br>[Dez], [Hex] oder [Oktal] aus.                                               |
|               |        | Zeichen +/-             | Legt fest, ob das negative Vorzeichen in der Anzeige verwendet wird.<br>Bestimmen Sie, ob Sie negative Werte anzeigen möchten. 2er-<br>Komplemente werden verwendet, um negative Werte darzustellen. Dies<br>kann nur bestimmt werden, wenn der [Datentyp] [16-Bit Bin] oder [32-<br>Bit Bin] ist. |
|               |        | Operator                | Bestimmen Sie einen Operator. +, -, /, *, &,  , ^, %, << und >> stehen zur Verfügung.                                                                                                    |
|               |        | Monadischer<br>Op.      | Bestimmen Sie einen monadischen Operator. ~ oder "Keiner" ist verfügbar.                                                                                                    |
| _             |        | Adresse                 | Bestimmen Sie die Adresse.                                                                                                    |
| atior         |        | Erweitern               | Vergrößert den Skript-Ausdrucksbereich.                                                                                                    |
| Vnim          | 첫      | $\swarrow$              | Entfernt Klammern, die mit 🕕 eingerichtet wurden.                                                                                                    |
| Horizontale A | Ausdru | ()                      | Fügt dem ausgewählten Teil des Ausdrucks Klammern hinzu.                                                                                                    |
|               |        | <b>↓</b>                | Verschiebt den ausgewählten Abschnitt auf die linke Seite des Operators.                                                                                                    |
|               |        |                         | Verschiebt den ausgewählten Abschnitt auf die rechte Seite des Operators.                                                                                                    |
|               |        | Ausdruck<br>auswählen   | Wählt des gesamten Ausdruck aus.                                                                                                    |
|               |        | Vergleich<br>hinzufügen | Fügt dem Ausdruck eine Bedingung hinzu.                                                                                                    |
|               |        | Kopieren                | Kopiert den ausgewählten Ausdruck und fügt ihn hinzu.                                                                                                    |
|               |        |                         | ANMERKUNG                                                                                                    |
|               |        |                         | • Der Ausdruck kann nicht kopiert werden, wenn ein Vergleichs-<br>Operator verwendet wird.                                                                                                    |
|               |        | Hinzufügen              | Fügt dem Ausdruck eine Bedingung hinzu. Bitte geben Sie die Adresse manuell ein.                                                                                                    |
|               |        | Entfernen               | Entfernt den ausgewählten Abschnitt des Ausdrucks. Der gesamte Ausdruck kann nicht ausgewählt und gelöscht werden.                                                                                                    |

### ♦ Vertikale Animation

Einrichten der Animation, die Objekte vertikal entsprechend eines angegebenen Wertes verschiebt.

| Animationseinstellungen                                                                             | Vertikale Animation                                                                                                    |
|----------------------------------------------------------------------------------------------------|----------------------------------------------------------------------------------------------------|
| Inntergrund     Einie/Rahmen     Textfarbe     Position     therizontal     Vertikal     & Rotation | [PLC1]D00000       Image: Constraint of the second second se |
| Hilfe (H)                                                                                           | OK (0) Abbrechen                                                                                                    |

| Einstellung         |             | ung                   | Beschreibung                                                                                                    |
|---------------------|-------------|-----------------------|----------------------------------------------------------------------------------------------------|
| Vertikale Animation |             | Datentyp              | Wählen Sie den [Datentyp] aus. Es stehen [16 Bit Bin], [32 Bit Bin], [16 Bit BCD] oder [32 Bit BCD] Datentypen zur Verfügung.                                                                                                    |
|                     |             | Zeichen +/-           | Legt fest, ob das negative Vorzeichen in der Anzeige verwendet wird.<br>Bestimmen Sie, ob Sie negative Werte anzeigen möchten. 2er-<br>Komplemente werden verwendet, um negative Werte darzustellen. Dies<br>kann nur bestimmt werden, wenn der [Datentyp] [16-Bit Bin] oder [32-<br>Bit Bin] ist.                                                                                                    |
|                     | Wortadresse | Wertebereich          | <ul> <li>Bestimmen Sie den Bereich der Werte der Adresse. Dies entspricht den<br/>[Start]- und [End]-Werten des [Positionsbereichs].</li> <li>Von<br/>Bestimmt den Startpunkt, von dem aus verschoben wird.</li> <li>Bis<br/>Bestimmt den Endpunkt. Das Objekt kann nicht weiter verschoben<br/>werden.</li> </ul>                                                                                                    |
|                     |             | Positions-<br>bereich | <ul> <li>Bestimmt den Bereich, in dem das Objekt verschoben wird (als Offset von der Original-Objektposition).</li> <li>Start <ul> <li>Start</li> <li>Bestimmt den Startpunkt f ür die Objektverschiebung.</li> <li>Dieser Wert stellt einen Offset von der originalen Objekt-Koordinate dar.</li> </ul> </li> <li>Ende <ul> <li>Bestimmt den Endpunkt f ür die Objektverschiebung.</li> <li>Dieser Wert stellt einen Offset von der originalen Objekt-Koordinate dar.</li> </ul> </li> </ul> |

| Ein                 | stellung                              | Beschreibung                                                                                                    |
|---------------------|---------------------------------------|----------------------------------------------------------------------------------------------------|
|                     | Ausdruck                              | Klicken Sie auf [ ] zur Anzeige des Dialogfensters [Wertausdruck].<br>Legen Sie die Einzelheiten des Ausdrucks fest.                                                                                                    |
| Vertikale Animation | Wertebereich<br>Positions-<br>bereich | <ul> <li>Bestimmen Sie den Bereich der Werte der Adresse. Dies entspricht den<br/>[Start]- und [End]-Werten des [Positionsbereichs].</li> <li>Von<br/>Bestimmt den Startpunkt, von dem aus verschoben wird.</li> <li>Bis<br/>Bestimmt den Endpunkt. Das Objekt kann nicht weiter verschoben<br/>werden.</li> <li>Bestimmt den Bereich, in dem das Objekt verschoben wird (als Offset<br/>von der Original-Objektposition).</li> <li>Start<br/>Bestimmt den Startpunkt für die Objektverschiebung.<br/>Dieser Wert stellt einen Offset von der originalen Objekt-Koordinate<br/>dar.</li> </ul> |
|                     |                                       | <ul> <li>Ende<br/>Bestimmt den Endpunkt f ür die Objektverschiebung.<br/>Dieser Wert stellt einen Offset von der originalen Objekt-Koordinate<br/>dar.</li> </ul>                                                                                                    |
|                     | Ausdruck                              | Definieren Sie den Ausdruck. Der Ausdruck kann nicht eingetippt<br>werden.<br>Klicken Sie innerhalb des Ausdrucks, um den Abschnitt auszuwählen<br>und zu definieren.                                                                                                    |
|                     | Тур                                   | <ul> <li>Wählen Sie den Typ des bedingten Ausdrucks aus: [Wortadresse] oder<br/>[Konstante].</li> <li>Wortadresse<br/>Bestimmt die Wortadressen im Ausdruck.</li> <li>Konstante<br/>Geben Sie den Wert ein, der bestimmt, wieviel zwischen 0 und<br/>4294967295 verschoben werden soll.</li> </ul>                                                                                                    |

| Einstellung |       | ung                     | Beschreibung                                                                                                    |
|-------------|-------|-------------------------|----------------------------------------------------------------------------------------------------|
|             |       | Datentyp                | Wählen Sie den Datentyp aus. Wenn Sie für [Typ] = [Wortadresse]<br>bestimmen, wählen Sie [16 Bit Bin], [16 Bit BCD], [32 Bit Bin] oder [32<br>Bit BCD] aus. Wenn Sie für [Typ] = [Konstante] bestimmen, wählen Sie<br>[Dez], [Hex] oder [Oktal] aus.                                               |
|             |       | Zeichen +/-             | Legt fest, ob das negative Vorzeichen in der Anzeige verwendet wird.<br>Bestimmen Sie, ob Sie negative Werte anzeigen möchten. 2er-<br>Komplemente werden verwendet, um negative Werte darzustellen. Dies<br>kann nur bestimmt werden, wenn der [Datentyp] [16-Bit Bin] oder [32-<br>Bit Bin] ist. |
|             |       | Operator                | Bestimmen Sie einen Operator. +, -, /, *, &,  , ^, %, << und >> stehen zur Verfügung.                                                                                                    |
|             |       | Monadischer<br>Op.      | Bestimmen Sie einen monadischen Operator. ~ oder "Keiner" ist verfügbar.                                                                                                    |
|             |       | Adresse                 | Bestimmen Sie die Adresse.                                                                                                    |
| uo          |       | Erweitern               | Vergrößert den Skript-Ausdrucksbereich.                                                                                                    |
| imati       | 승     | $\checkmark$            | Entfernt Klammern, die mit 🚺 eingerichtet wurden.                                                                                                    |
| e An        | ısdru | ()                      | Fügt dem ausgewählten Teil des Ausdrucks Klammern hinzu.                                                                                                    |
| Vertikal    | ٩٢    |                         | Verschiebt den ausgewählten Abschnitt auf die linke Seite des Operators.                                                                                                    |
|             |       |                         | Verschiebt den ausgewählten Abschnitt auf die rechte Seite des<br>Operators.                                                                                                    |
|             |       | Ausdruck<br>auswählen   | Wählt des gesamten Ausdruck aus.                                                                                                    |
|             |       | Vergleich<br>hinzufügen | Fügt dem Ausdruck eine Bedingung hinzu.                                                                                                    |
|             |       | Kopieren                | Kopiert den ausgewählten Ausdruck und fügt ihn hinzu.                                                                                                    |
|             |       |                         | ANMERKUNG                                                                                                    |
|             |       |                         | • Der Ausdruck kann nicht kopiert werden, wenn ein Vergleichs-<br>Operator verwendet wird.                                                                                                    |
|             |       | Hinzufügen              | Fügt dem Ausdruck eine Bedingung hinzu. Bitte geben Sie die Adresse manuell ein.                                                                                                    |
|             |       | Entfernen               | Entfernt den ausgewählten Abschnitt des Ausdrucks. Der gesamte Ausdruck kann nicht ausgewählt und gelöscht werden.                                                                                                    |

### Drehungsanimation

| 💰 Animationseinstellunge                                                                                                    | n ×                                                                                                    |
|----------------------------------------------------------------------------------------------------|----------------------------------------------------------------------------------------------------|
| <ul> <li>Sichtbarkeit</li> <li>Farbe</li> <li>Vordergrund</li> <li>Hintergrund</li> <li>Linie/Rahmen</li> <li>Textfarbe</li> <li>Position</li> <li>Rotation</li> </ul> | ✓ Drehungsanimation         Wortadresse         (FLC1)D00000         ✓ Image: Constraint of the second second |
| <                                                                                                    |                                                                                                    |
| Hilfe (H)                                                                                                    | OK (0) Abbrechen                                                                                                    |

| Einstellung       |             | llung         | Beschreibung                                                                                                    |
|-------------------|-------------|---------------|----------------------------------------------------------------------------------------------------|
| Drehungsanimation | Wortadresse | Datentyp      | Wählen Sie den [Datentyp] aus. Es stehen [16 Bit Bin], [32 Bit Bin], [16 Bit BCD] oder [32 Bit BCD] Datentypen zur Verfügung.                                                                                                    |
|                   |             | Zeichen +/-   | Legt fest, ob das negative Vorzeichen in der Anzeige verwendet wird.<br>Bestimmen Sie, ob Sie negative Werte anzeigen möchten. 2er-<br>Komplemente werden verwendet, um negative Werte darzustellen. Dies<br>kann nur bestimmt werden, wenn der [Datentyp] [16-Bit Bin] oder [32-<br>Bit Bin] ist.                                                                                                    |
|                   |             | Wertebereich  | <ul> <li>Bestimmen Sie den Bereich der Werte der Adresse. Dies entspricht den<br/>[Start]- und [End]-Graden des [Winkelbereichs].</li> <li>Von<br/>Bestimmt den Startpunkt, von dem aus verschoben wird.</li> <li>Bis<br/>Bestimmt den Endpunkt. Das Objekt kann nicht weiter gedreht<br/>werden.</li> </ul>                                                                                                    |
|                   |             | Winkelbereich | <ul> <li>Bestimmt den Bereich, in dem das Objekt gedreht wird (als Offset von der Original-Objektposition).</li> <li>ANMERKUNG</li> <li>Der Winkel der Drehung wird durch Dividieren des Winkelbereichs mit dem Wertbereich bestimmt, was nicht immer einzelnen Gradeinheiten entspricht. Verwenden Sie die nachstehenden Einstellungen, um sicherzustellen, dass die Drehung in einzelnen Gradeinheiten erfolgt. (Wertbereich Von - Wertbereich Von) = (Winkelbereich Ende - Winkelbereich Start)</li> </ul> |
|                   |             | Drehungsmitte | Bestimmt den Mittelpunkt der Drehung.<br>[X] stellt den linken oder rechten Offset vom Mittelpunkt des Objekts<br>dar. [X] stellt den oberen oder unteren Offset vom Mittelpunkt des<br>Objekts dar.                                                                                                    |

| Eir          | nstellung               | Beschreibung                                                                                                    |
|--------------|-------------------------|----------------------------------------------------------------------------------------------------|
| ngsanimation | Numerischer<br>Ausdruck | Klicken Sie auf [       ] zur Anzeige des Dialogfensters [Wertausdruck].         Legen Sie die Einzelheiten des Ausdrucks fest.         Image: State of the state of the stat |
| Drehu        |                         | Copedati information op.       Address constant         Kein(e)       [PLC1]D00000         Kein(e)       Entfermen         Ergebnis invertieren                                                                                                    |
|              | Ausdruck                | Definieren Sie den Ausdruck. Der Ausdruck kann nicht eingetippt werden.<br>Klicken Sie innerhalb des Ausdrucks, um den Abschnitt auszuwählen<br>und zu definieren.                                                                                                    |
|              | Тур                     | <ul> <li>Wählen Sie den Typ des bedingten Ausdrucks aus: [Wortadresse] oder<br/>[Konstante].</li> <li>Wortadresse<br/>Bestimmt die Wortadressen im Ausdruck.</li> <li>Konstante<br/>Geben Sie den Wert ein, der bestimmt, wieviel zwischen 0 und<br/>4294967295 gedreht werden soll.</li> </ul>                                                                                                    |
|              | Datentyp                | Wählen Sie den Datentyp aus. Wenn Sie für [Typ] = [Wortadresse]<br>bestimmen, wählen Sie [16 Bit Bin], [16 Bit BCD], [32 Bit Bin] oder [32<br>Bit BCD] aus. Wenn Sie für [Typ] = [Konstante] bestimmen, wählen Sie<br>[Dez], [Hex] oder [Oktal] aus.                                                                                                    |
|              | Zeichen +/-             | Legt fest, ob das negative Vorzeichen in der Anzeige verwendet wird.<br>Bestimmen Sie, ob Sie negative Werte anzeigen möchten. 2er-<br>Komplemente werden verwendet, um negative Werte darzustellen. Dies<br>kann nur bestimmt werden, wenn der [Datentyp] [16-Bit Bin] oder [32-<br>Bit Bin] ist.                                                                                                    |

| Einstellung  |                | llung                   | Beschreibung                                                                                                    |
|--------------|----------------|-------------------------|----------------------------------------------------------------------------------------------------|
|              |                | Operator                | Bestimmen Sie einen Operator. +, -, /, *, &,  , ^, %, << und >> stehen zur Verfügung.                              |
|              |                | Monadischer<br>Op.      | Bestimmen Sie einen monadischen Operator. ~ oder "Keiner" ist verfügbar.                                           |
|              |                |                         |                                                                                                    |
|              |                | Adresse                 | Bestimmen Sie die Adresse.                                                                                         |
|              |                | Erweitern               | Vergrößert den Skript-Ausdrucksbereich.                                                                            |
|              |                | X                       | Entfernt Klammern, die mit 🕕 eingerichtet wurden.                                                                  |
|              | ×              |                         | Fügt dem ausgewählten Teil des Ausdrucks Klammern hinzu.                                                           |
| ation        | sdru           | <b>◆</b>                | Verschiebt den ausgewählten Abschnitt auf die linke Seite des Operators.                                           |
| Drehungsanim | Numerischer Au | <b>*</b>                | Verschiebt den ausgewählten Abschnitt auf die rechte Seite des Operators.                                          |
|              |                | Ausdruck<br>auswählen   | Wählt des gesamten Ausdruck aus.                                                                                   |
|              |                | Vergleich<br>hinzufügen | Fügt dem Ausdruck eine Bedingung hinzu.                                                                            |
|              |                | Kopieren                | Kopiert den ausgewählten Ausdruck und fügt ihn hinzu.                                                              |
|              |                |                         | ANMERKUNG                                                                                                    |
|              |                |                         | • Der Ausdruck kann nicht kopiert werden, wenn ein Vergleichs-<br>Operator verwendet wird.                         |
|              |                | Hinzufügen              | Fügt dem Ausdruck eine Bedingung hinzu. Bitte geben Sie die Adresse manuell ein.                                   |
|              |                | Entfernen               | Entfernt den ausgewählten Abschnitt des Ausdrucks. Der gesamte Ausdruck kann nicht ausgewählt und gelöscht werden. |

### Über Ausdrücke

Es können Operationsbedingungen für die Animation mittels Ausdrücken eingerichtet werden.

Der Ausdruck wird durch Kombinieren der Bitadresse, Wortadresse, Konstanten und Operatoren bestimmt.

Ausdrücke können logische und arithmetische Ausdrücke enthalten. Logische Ausdrücke werden entweder als "wahr" oder "falsch" ausgegeben. Zum Beispiel: A>B. Arithmetische Ausdrücke geben einen numerischen Wert aus. Zum Beispiel: A+B.

Bei [Booleschen Ausdrücken] wird EIN/AUS dadurch bestimmt, ob der Ausdruck als "wahr" oder "falsch" ausgewertet wird.

Wenn die Operation so eingestellt ist, dass sie bei EIN ausgeführt wird, wird sie ausgeführt, wenn der Ausdruck "wahr" ist und nicht ausgeführt, wenn der Ausdruck "falsch" ist. Bei [Wertausdrücken] wird die Operation durch einen numerischen Wert bestimmt.

#### Wertausdruck

Einstellungsbeispiel: Horizontale Animation

Die Position wird durch die Summe von D100+D200 (16 Bit Bin), multipliziert mit 10 bestimmt.

- 1 Wählen Sie das zu verschiebende Objekt aus und klicken im Menü [Bearbeiten (E)] auf [Animation (N)] oder klicken Sie mit der rechten Maustaste auf das Objekt und wählen [Animation (N)] aus.
- 2 Das Dialogfeld [Animationseinstellungen] wird angezeigt. Erweitern Sie im linken Abschnitt [Position] und wählen [Horizontal] aus.

| 💰 Animationseinstellunge                                                                                                  | n                                                                                                    | × |
|----------------------------------------------------------------------------------------------------|----------------------------------------------------------------------------------------------------|---|
| <ul> <li>Sichtbarkeit</li> <li>Farbe</li> <li>Position</li> <li>Horizontal</li> <li>Vertikal</li> <li>Rotation</li> </ul> | ✓ Horizontale Animation         Numerischer Ausdruck         (PLC1)D00000         (PLC1)D00000         Wertbereich         Von       0         Bis       100         Ende       100 |   |
| Hilfe (H)                                                                                                    | OK (0) Abbreche                                                                                                    | n |

**3** Wählen Sie das Optionsfeld [Horizontale Animation] aus. Wählen Sie [Numerischer Ausdruck] aus.

Klicken Sie auf [ ] zur Anzeige des Dialogfensters [Boolescher Ausdruck].

4 Wählen Sie den Ausdruck aus und bestimmten dann die [Adresse] D100.

| 20100000                      |                                                                           |           |             |                                                                                                    |
|-------------------------------|---------------------------------------------------------------------------|-----------|-------------|----------------------------------------------------------------------------------------------------|
| Typ<br>Datentyp<br>Operator M | Wortadresse<br>16 Bit Bin<br>Ionadische Op. Address<br>Kein(e) V (PLC1)DO | /Constant | leichen +/- | Image: Constraint of the second second se |

5 Wenn Sie [Hinzufügen] anklicken, wird dem Ausdruck eine andere Komponente hinzugefügt.

Legen Sie dessen [Adresse] auf D200 fest.

| Induck LC1]D00100 + (PLC1]D00200  Typ Wortadresse  LC1D00100 - (DLC1)D00200  Typ Inductadresse  LC1D00200  LC2Echen +/- Operator Monadische Op. Address/Constant  +  Kein(e)  [PLC1]D00200  LC2Echen +/- Kopieren  Kopieren                                                                |
|----------------------------------------------------------------------------------------------------|
| PLC1]D00100 + [PLC1]D00200       >>Erweitert         Typ       Wortadresse       ✓         Datentyp       16 Bit Bin       ✓       Zeichen +/-         Operator       Monadische Op. Address/Constant       Vergleich hinzufügen         +       Kein(e)       [PLC1]D00200       Kopieren |
| Typ       Wortadresse       >         Datentyp       16 Bit Bin       Zeichen +/-         Operator       Monadische Op. Address/Constant       Ausdruck auswählen         Vergleich hinzufügen       Kopieren                                                                              |
| Hinzufügen<br>Entfernen                                                                                                    |

6 Wählen Sie mit Hilfe der Maus den gesamten Ausdruck aus und klicken auf . ()

|                       | 200                 | SS Faure Ba          |
|-----------------------|---------------------|----------------------|
| Typ<br>Datentyp       | ✓ □ Zeichen +/      | Ausdruck auswählen   |
| Operator Monadische ( | p. Address/Constant | Vergleich hinzufügen |
|                       |                     | Kopieren             |
|                       |                     | Hinzufügen           |
|                       |                     | Entfernen            |

7 Klicken Sie auf [Hinzufügen]. Wählen Sie die hinzugefügte Ausdruckskomponente aus und richten folgendes ein:

| nemen loig | endes ent.                                                    |
|------------|---------------------------------------------------------------|
| Тур        | = Konstante                                                   |
| Datentyp   | = Dez                                                         |
| Operator   | = *                                                           |
| Wert       | = 10                                                          |
|            | Numerischer Ausdruck     Ausdruck                             |
|            | [([PLC]]D00100 + [PLC]]D00200) * 10                           |
|            | >>Enweitert                                                   |
|            | Typ Wortadresse 💟 🚺 🔛                                         |
|            | Datentyp 16 Bit Bin V Zeichen +/- Ausdruck auswählen          |
|            | Operator Monadische Op. Address/Constant Vergleich hinzufügen |
|            | + V Kein(e) V 10 V                                            |
|            | Hinzufügen                                                    |
|            | Entfernen                                                     |
|            | Ergebnis invertieren                                          |
|            | OK (0) Abbrechen                                              |

8 Klicken Sie auf [OK].

#### Boolescher Ausdruck

Einstellungsbeispiel: Die Sichtbarkeitsanimation zeigt das Objekt an, wenn D100>D200

- 1 Wählen Sie das Objekt aus, den Sie anzeigen oder verdecken möchten. Wählen Sie im Menü [Bearbeiten (E)] [Animation (N)] aus oder klicken Sie mit der rechten Maustaste auf das Objekt und wählen [Animation (N)] aus.
- 2 Das Dialogfeld [Animationseinstellungen] wird angezeigt. Wählen Sie im linken Ausschnitt [Sichtbarkeitsanimation] aus.
- 3 Wählen Sie das Optionsfeld [Sichtbarkeitsanimation] aus.Wählen Sie [Boolescher Ausdruck] und die Option [Anzeigen, wenn EIN] aus.

| Animationseinstellunger                                                                     |                                                                                                   | × |
|---------------------------------------------------------------------------------------------|---------------------------------------------------------------------------------------------------|---|
| <ul> <li>Sichtbarkeit</li> <li>● Farbe</li> <li>▶ ∰ Position</li> <li>✿ Rotation</li> </ul> | Sichtbarkeits-Animation  Boolescher Ausdruck  [PLC1]M1000  Anzeigen, wenn AUS  Anzeigen, wenn EIN |   |
| Hilfe (H)                                                                                   | OK (0) Abbreche                                                                                   | n |

4 Klicken Sie auf [ ] zur Anzeige des Dialogfensters [Boolescher Ausdruck].

5 Wählen Sie den Ausdruck aus und klicken auf [Vergleich hinzufügen].

| Boolescher Ausdruck                                                                             |               | ×                                                                                          |
|-------------------------------------------------------------------------------------------------|---------------|--------------------------------------------------------------------------------------------|
| Ausdruck [PLC1]M1000 & [PLC1]D00200 > [ Typ Datentyp Operator Monadische Op. Add && V Kein(e) V | PLC1 [D00200] | >>Erweitert<br>() २२ कि<br>idruck auswählen<br>gleich hinzufügen<br>Kopieren<br>Hinzufügen |
| Ergebnis invertieren                                                                            | OK (0)        | Abbrechen                                                                                  |

6 Wählen Sie den unnötigen Abschnitt ([SPS1]X0000) aus und klicken auf [Entfernen].

| Boolescher / | Ausdruck     |                    |             |                      |
|--------------|--------------|--------------------|-------------|----------------------|
| Ausdruck     |              |                    |             |                      |
| [PLC1]M1000  | && ([PLC1]D0 | )200 > [PLC1]D0020 | 0)          |                      |
|              |              |                    |             | >>Enweitert          |
| Тур          | Bitadresse   | •                  |             | 🕅 🔛 🛤 🔛              |
| Datentyp     |              | 1                  | Zeichen +/- | Ausdruck auswählen   |
| Operator 1   | Monadische O | p. Address/Constar | ıt          | Vergleich hinzufügen |
| ~            | Kein(e) 🔽    | [PLC1]M1000        | ✓ □         | Kopieren             |
|              |              |                    |             | Hinzufügen           |
|              |              |                    |             | Entfernen            |
| Ergebnis in  | nvertieren   |                    |             |                      |
|              |              |                    |             |                      |
|              |              |                    |             | IK (0) Abbrechen     |

7 Wählen Sie die Adresse auf der linken Seite des Ausdrucks aus und ändern Sie deren [Adresse] in D100.

Wählen Sie gleichermaßen die Adresse auf der rechten Seite des Ausdrucks aus und ändern Sie deren [Adresse] in D200. Stellen Sie den [Operator] auf > ein.

| LC1]D00100                    | >[PLC1]D00200                                                             |                          |             |                                                                                   |
|-------------------------------|---------------------------------------------------------------------------|--------------------------|-------------|-----------------------------------------------------------------------------------|
| Typ<br>Datentyp<br>Operator M | Wortadresse<br>16 Bit Bin<br>fonadische Op. Address<br>Kein(e) V [PLC1]00 | ><br>>/Constant<br>10200 | Zeichen +/- | Ausdruck auswählen<br>Vergleich hinzufügen<br>Kopieren<br>Hinzufügen<br>Entfernen |

8 Klicken Sie auf [OK].

### Operatoren: Rangfolge

| Тур                                          | Operator  | Rangordnun<br>gsstufe |
|----------------------------------------------|-----------|-----------------------|
| Klammern                                     | ()        | Hoch                  |
| Monadischer<br>Operator                      | !~-       |                       |
| Multiplikation/<br>Division/<br>Teilungsrest | * / %     |                       |
| Addition/<br>Subtraktion                     | + -       |                       |
| Verschieben                                  | << >>     |                       |
| Vergleichsoperation                          | < <= > >= |                       |
| Gleichheit                                   | == !=     | ] ↓                   |
| Bitweise UND                                 | &         |                       |
| Bitweise XOR                                 | ^         | Langsam               |
| Bitweise ODER                                |           | Lungsum               |
| Logisches AND                                | &&        |                       |
| Logisches OR                                 |           |                       |

Zum Beispiel: A >> B + C

Nach der Berechnung von B + C, Verschieben nach rechts von A durch den Wert B + C.

ANMERKUNG
Wenn ein Vergleichsoperator verwendet wird, kann der Wert auf der rechten Seite des Vergleichs zwischen 0 und 63 liegen.
Wenn ein Teilungsrestoperator verwendet wird, können die Werte auf den rechten und linken Seiten des Operators zwischen 1 und 9223372036854775807 liegen.

## 20.7.2 Einstellungsanleitung [Projekinformationen] [Datei-Informationen] [Expertenmodus]

| Projektinformation                                                                                                    | en                                                                                                    | ×                                                                                                    |
|----------------------------------------------------------------------------------------------------|----------------------------------------------------------------------------------------------------|----------------------------------------------------------------------------------------------------|
| Dateiinformationen<br>Geräteinformation<br>Zu sendende Daten<br>SRAM-Informationen<br>Speichermedien<br>Passwörter<br>Logik-Speicher | Dateiinformationen<br>Dateiname<br>Letzte<br>Sicherung<br>Ersteller<br>Titel<br>✓ Expertenmodus<br>Durch Aktiviere<br>die es dem Be<br>Bildschim zu ä<br>jedoch wird die | Nicht gesichert<br>Mon Jun 2 12:41:13 2008<br>GP_User<br>addus aktivieren<br>en des Expertenmodus werden Funktionen aktiviert,<br>nutzer gestatten, die Lagerverwaltung für jeden<br>nutzer gestatten, die Lagerverwaltung für jeden<br>nedern. Die kann zu verbesserter Leistung führen,<br>e integrierte Schichtenhandhabung dadurch deaktiviert. |
|                                                                                                    |                                                                                                    | OK (0) Abbrechen                                                                                                    |

| Einstellung                 | Beschreibung                                                                                                    |
|-----------------------------|----------------------------------------------------------------------------------------------------|
| Expertenmodus<br>aktivieren | Wenn diese Option ausgewählt wurde, kann die Position des Layer-<br>Trennsymbols geändert werden - der Schnittstelle zwischen der Basis- und<br>der Vordergrund-Ebene. Ein Beispiel dafür stellt das Hinzufügen von<br>Animation an die Basis-Ebene eines Objekts dar, wenn die<br>Anzeigegeschwindigkeit langsam ist, da sich zu viele Objekte in der<br>Vordergrund-Ebene befinden.                                                                                                    |
|                             | <ul> <li>ANMERKUNG</li> <li>Wenn der Bildschirm nach der Bearbeitung im Expertenmodus in den<br/>normalen Modus zurückgesetzt wird, wird die Layer-Trennsymbol-<br/>Position rückgesetzt und die Änderungen gehen verloren.</li> <li>Durch Hinzufügen der Animation an die Basis-Ebene kann es zu einer<br/>unterschiedlichen Anzeigereihenfolge zwischen der Anzeigeeinheit und<br/>dem Bildschirm-Editor kommen.</li> <li>Weitere Informationen zur Bearbeitung im Expertenmodus finden Sie<br/>nachstehend.</li> </ul> |

#### Bearbeiten im Expertenmodus

Gehen Sie nach den folgenden Schritten zum Bearbeiten im Expertenmodus vor.

1 Zeigen Sie im Menü [Projekt (F)] auf [Informationen], und klicken Sie dann auf [Projekinformationen]. Wählen Sie [Datei-Informationen] aus; wählen Sie im Bereich [Expertenmodus] das Optionsfeld [Expertenmodus aktivieren] aus.

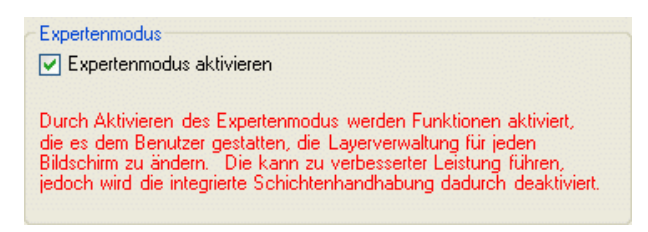

2 Wählen Sie im Menü [Ansicht(V)], [Arbeitsbereich (W)] aus und klicken Sie dann auf [Eigenschaften (P)]. Wählen Sie den Basis-Bildschirm aus. Erweitern Sie im Optionsfeld [Eigenschaften] das [Hintergrundbild] und legen unter [Ebene anpassen] [Erweitert] fest.

| Eigenschaftsfenster                    |                  |   |
|----------------------------------------|------------------|---|
| Basis-Bildschirm                       |                  |   |
| at at 1                                |                  |   |
| Name                                   | Wert             |   |
| <ul> <li>Bildschirmattribut</li> </ul> |                  |   |
| Objekttyp                              | Basis-Bildschirm |   |
| Bildschirm                             | 1                |   |
| Titel                                  | Unbenannt        |   |
| Hintergrundfarbe                       | 0                |   |
| Blinken                                | Kein(e)          |   |
| Muster                                 | Kein(e)          |   |
| <ul> <li>Hintergrundbild</li> </ul>    |                  |   |
| Originaldatei                          |                  |   |
| Layerverwaltung                        | Erweitert        | * |
|                                        | Normal           |   |
|                                        | Erweitert        |   |
|                                        |                  |   |

3 Wählen Sie im Menü [Ansicht(V)], [Arbeitsbereich (W)] aus und klicken Sie dann auf [Bildschirm-Datenliste (L)]. Das Layer-Trennsymbol wird zwischen den Objekten der Basis-Ebene und der Vordergrund-Ebene angezeigt.

Die Position des Layer-Trennsymbols kann mittels der Pfeiltasten in der oberen rechten Ecke des Dialogfeldes geändert werden.

| Bildschirm-Datenliste |                | # <b>x</b>                 |         |  |
|-----------------------|----------------|----------------------------|---------|--|
| Objekte               | Alle           | *                          |         |  |
|                       | Zeichnen/Eleme | Informationen              | Anima   |  |
| ۹                     | SL_0001        | [#MEMLINK]000000           |         |  |
| Layertrennung         |                |                            |         |  |
| ۵                     | Rechteck       | (208, 216, 274, 243),[PLC1 | $\odot$ |  |
| ۵                     | Text           | (186, 107, 313, 138),[PLC1 |         |  |
|                       |                |                            |         |  |

#### ANMERKUNG

Wenn die Animation in der Basis-Ebene ausgeführt wird, wird das mit Animation eingerichtete Objekt verdeckt, einschließlich aller oder eines Teiles der anderen Objekte im Auswahlbereich (rechteckiger Bereich auf dem Bildschirm-Editor, wenn das Objekt ausgewählt ist).

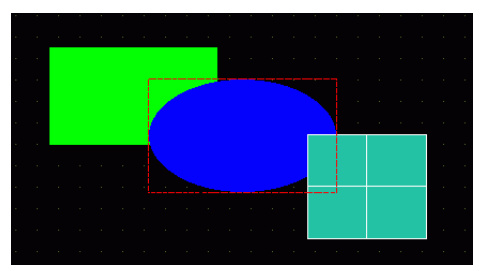

Animation: wenn das blaue Oval verdeckt ist...

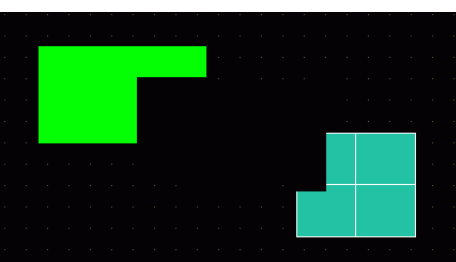

Alle Zeichnungen im Auswahlbereich (der rechteckige Bereich ist von einer roten gestrichelten Linie umgeben).

• Wenn in der Basis-Ebene ein Element mit Grenzwert-Anzeige in den Anzeigezustand übergeht, erscheint der rechteckige Bereich des numerischen Abschnitts wieder auf den Bildschirm.

### Über das Layer-Trennsymbol

Die Basis- und Vordergrund-Ebenen werden erzeugt, um Objekte in der Zeichnen-Reihenfolge zu trennen - vom ersten Element oder von der ersten mit Animation eingerichteten Zeichnung und dem Rest der Elemente und Zeichnungen. Objekte in der Vordergrund-Ebene werden über Objekte in der Basis-Ebene angezeigt.

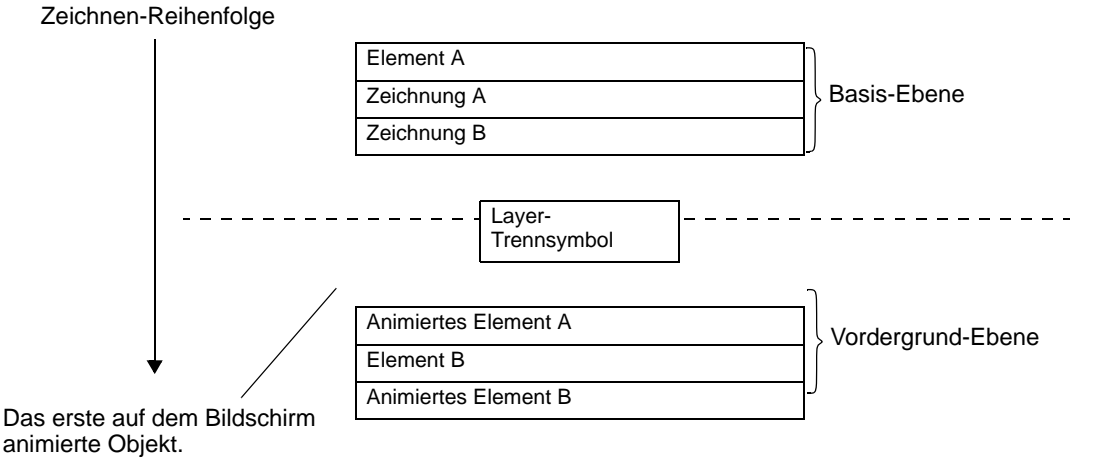

Objekte, die von der Animation nicht unterstützt werden, können nicht in der ANMERKUNG Vordergrund-Ebene erscheinen; deshalb werden diese Objekte, ungeachtet der Zeichnen-Reihenfolge, in der Basis-Ebene abgelegt. • Durch zuviele Objekte in der Vordergrund-Ebene kann die Geschwindigkeit der Zeichnungsgeschwindigkeit der Anzeige verringert werden. • Weitere Informationen zum Ändern der Position des Layer-Trennsymbols zur Verbesserung der Zeichnungsgeschwindigkeit der Anzeige finden Sie unter folgendem Abschnitt. "20.7.2 Einstellungsanleitung [Projekinformationen] [Datei-Informationen] [Expertenmodus]" (seite 20-48) • Wenn ein Schalter mit [Anzeige invertieren] und Animation eingerichtet ist, kommt es zu einer geringen Verzögerung bei der Invertierung. • Wenn Objekte in der Vordergrund-Ebene überlappen, oder ein Objekt in der Vordergrund-Ebene ein Objekt in der Basis-Ebene überlappt, wird "Anzeige invertieren" nicht funktionieren, wenn der überlappende Teil berührt wird. • Wenn ein Laver-Trennsymbol für geladenen Element besteht, wird das Trennsymbol am ersten Layer-Trennsymbol der Zeichnen-Reihenfolge, einschließlich aufgerufener Bildschirme, angebracht. • D-Skripte oder Trigger-Aktionen, die auf der Vordergrund-Ebene und auf Bildschirmen eingerichtet sind, werden nach dem letzten Element auf der Basis-Ebene ausgeführt. • Wenn Datenanzeige-Elemente (Numerische Anzeige, Textanzeige, Datum-/ Uhrzeitanzeige), Grafiken, Historische Trendgrafiken, Daten-Blockanzeigegrafiken und Schalter-Elemente überlappend gezeichnet werden und das Objekt auf der Basis-Ebene kurz nach einem Bildschirmwechsel animiert wird, werden die nicht animierten Objekte hinter den animierten Objekten erscheinen.

### 20.8 Einschränkungen

- Die Animation kann den Fenster-Bildschirmen der Modelle GP3200 und ST3000 Series nicht hinzugefügt werden.
- Wenn ein Schalter mit [Anzeige invertieren] und Animation eingerichtet ist, kommt es zu einer geringen Verzögerung bei der Invertierung.
- Es bestehen folgende Unterschiede zwischen Animations-Ausdrucksoperationen und einem D-Skript. Demzufolge können die Berechnungsergebnisse unterschiedlich sein, selbst wenn dieselbe Formel verwendet wird.
  - Umschalte-Operationen stellen eine arithmetische Umschaltung dar.
  - Logisches ODER und Logisches UND in BCD werden nach einer Binär-Konvertierung berechnet.
  - Die Rangfolge für die Operatoren lautet &, ^, |, &&, und dann ||.
  - Der Ausdruck wird mit 64-Bit-Werten berechnet (-9223372036854775808 bis 9223372036854775807), wohingegen die Berechnungsergebnisse mit 32-Bit-Werten angezeigt werden (-2147483648 bis 2147483647). Wenn die Berechnung 64-Bit-Werte übersteigt, oder das Ergebnis 32-Bit-Werte übersteigt, werden die Ergebnisse nicht richtig angezeigt. Wenn das Berechnungsergebnis des Ausdrucks außerhalb des 32-Bit-Wertbereichs liegt, wird die Animations-Operation wie folgt gehandhabt.
     Weniger als 32-Bit-Bereich mit Vorzeichen (weniger als -2147483648)
     > Ergibt den Mindestwert des 32-Bit-Bereichs mit Vorzeichen (-2147483648).
     Mehr als 32-Bit-Bereich mit Vorzeichen (mehr als 2147483647)
     > Ergibt den Höchstwert des 32-Bit-Bereichs mit Vorzeichen (2147483647).
- Wenn ein gebogenes Objekt gedreht wird, kann es auf der Anzeigeeinheit weniger abgerundet aussehen als auf dem Bildschirm-Editor.
- Wenn Objekte in der Vordergrund-Ebene überlappen, oder ein Objekt in der Vordergrund-Ebene ein Objekt in der Basis-Ebene überlappt, wird "Anzeige invertieren" nicht funktionieren, wenn der überlappende Teil berührt wird.
- Selbst wenn ein Fensteranzeigeschalter verdeckt ist, wird das damit verbundene Popup-Fenster weiterhin angezeigt.
- Selbst wenn ein Alarmelement verdeckt ist, wird der damit verbundene Unteranzeige-Bildschirm weiterhin angezeigt.
- Wenn ein Alarm verdeckt ist, während sich der Alarm im Modus Fixieren befindet, kann der Modus Fixieren nicht entfernt werden.
- Wenn eine historische Trendgrafik während der Anzeige von historischen Daten verdeckt ist, kann die historische Datenanzeige nicht beendet werden.

• Wenn eine Datenanzeige mit einer klaren Flächenfarbe auf der Basis-Ebene verwendet wird, wird der rechteckige Datenbereich mit der Hintergrundfarbe nach Aktualisieren der Anzeigedaten gefüllt.

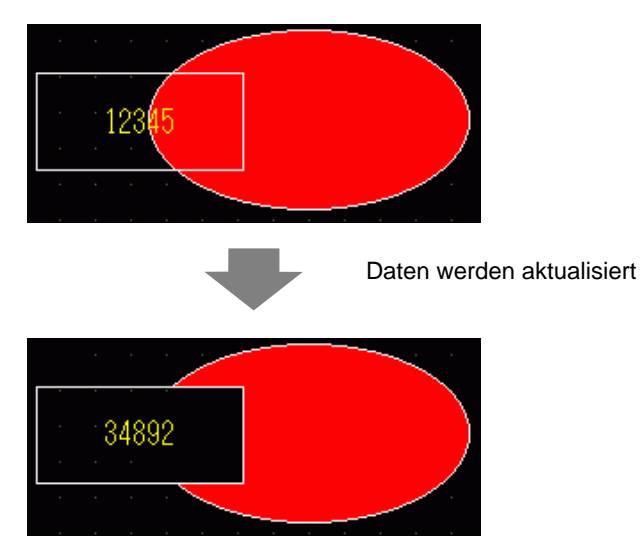

- Wenn eine Bewegungsmarkierung der Bildanzeige mit einem animierten Element auf der Basis-Ebene überlappt, bleibt ein Teil des animierten Elements möglicherweise weiterhin angezeigt.
- Wenn "Schattiert" verwendet wird, kann das Objekt nicht animiert werden. Dem animierten Objekt kann außerdem kein Schatten hinzugefügt werden. Sie können jedoch eine Gruppe animieren, die ein Objekt mit einem Schatten enthält, wonach der Schatten dann ebenfalls animiert wird.
- Wenn eine Gruppe animiert wird, die schattierte Objekte auf der Basis-Ebene enthält, kann der rechteckige Zeichnen-Bereich eines Elements den Schatten auslöschen. Wenn Farbanimation und Elemente verwendet werden, die ohne Rahmen eingerichtet wurden, kann der Schatten vor dem Element erscheinen.
- Wenn eine Bewegungsmarkierung der Bildanzeige mit einem animierten Element auf der Basis-Ebene überlappt, bleibt ein Teil des animierten Elements möglicherweise weiterhin angezeigt.